Инструкция по работе с АСУ НСИ 2.0

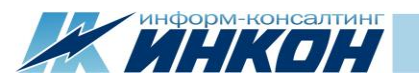

#### Оглавление

| Термины и определения                      | 3 |
|--------------------------------------------|---|
| Введение                                   | 4 |
| Назначение документа                       | 4 |
| 1. Описание АСУ НСИ 2.0                    | 4 |
| 1.1. Структура справочника МТР             | 5 |
| 2. Интерфейс АСУ НСИ 2.0                   | 7 |
| 2.1. Авторизация пользователя              | 7 |
| 2.2. Рабочая область                       | 8 |
| 2.2.1. Раздел «Материалы»                  | 8 |
| 2.2.2. Раздел «Запросы»                    |   |
| 2.2.3. Раздел «Анализ»                     |   |
| 3. Сценарий использования АСУ НСИ 2.0      |   |
| 3.1. Пример                                |   |
| 4. Возможности АСУ НСИ 2.0                 |   |
| 4.1. Роли в АСУ НСИ 2.0                    |   |
| 4.2. Схема ведения                         |   |
| 4.3. Инструменты поиска по справочнику МТР |   |
| 4.3.1. Поиск по основным данным            |   |
| 4.3.2. Поиск по классификаторам            |   |
| 4.3.3. Варианты поиска                     |   |
| 4.3.4. Дополнительные возможности          |   |
|                                            |   |

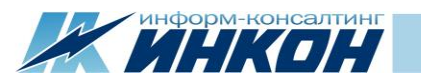

| 4.4. | Инструменты поиска по реестру запросов | 52 |
|------|----------------------------------------|----|
| 4.5. | Обработка запросов                     | 54 |
| 4.5. | 1. Запрос на создание                  | 55 |
| 4.5. | 2. Запрос на изменение                 | 56 |

# Термины и определения

| N⁰ | Термин                                | Определение                                                                        |
|----|---------------------------------------|------------------------------------------------------------------------------------|
| 1  | НСИ                                   | Нормативно-справочная информация – справочно-информационная база, которая          |
|    |                                       | включает в себя словари, справочники, классификаторы, кодификаторы, нормативы и    |
|    |                                       | идентификаторы.                                                                    |
| 2  | Материально-технические ресурсы (МТР) | Номенклатура материалов, запасных частей, инструмента и прочей продукции, приобре- |
|    |                                       | таемых на стороне или изготавливаемых собственными силами.                         |
| 3  | Атрибут класса                        | Характеристика МТР, зависящая от класса, позволяющая группировать однотипные запи- |
|    |                                       | си справочника посредством присваивания им значений.                               |
| 4  | Вспомогательный справочник            | Справочник, связанный с основным справочником МТР и предназначенный для ведения    |
|    |                                       | допустимых значений некоторых полей записей или объектов, связанных с основным     |
|    |                                       | справочником.                                                                      |
| 6  | Класс МТР                             | Совокупность материалов, однородных по атрибутам, т.е. имеющих идентичный набор    |
|    |                                       | атрибутов и рядов значений этих атрибутов.                                         |
| 7  | ЕИ                                    | Единица измерения                                                                  |

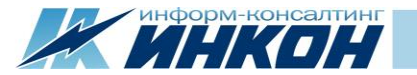

## Введение

## Назначение документа

Настоящая инструкция предназначена для пользователей АСУ НСИ 2.0. В инструкции описывается порядок действий, необходимых для просмотра и поиска данных в справочнике МТР, и действий по созданию, обработке и согласованию запросов на добавление и изменение записей справочника МТР.

## 1. Описание АСУ НСИ 2.0

АСУ НСИ 2.0 - это автоматизированная система управления НСИ, которая предназначена для поддержки и ведения уже существующего справочника МТР. АСУ НСИ 2.0 состоит из справочника МТР, дополнительных справочников (ОКВЭД2, ОКПД2, справочника производителей и т.д.), реестра запросов.

Функции АСУ НСИ 2.0:

- Отображение данных справочника МТР;
- Управление данными справочника MTP;
- Интеграция справочника МТР с другими системами;
- Отображение аналитики по справочнику МТР и работе в АСУ НСИ 2.0.

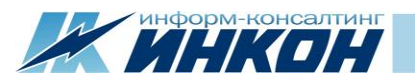

# 1.1. Структура справочника МТР

Запись справочника МТР состоит из следующих полей:

| Название поля              | Описание                                                          |
|----------------------------|-------------------------------------------------------------------|
| Код МТР                    | Код МТР в системе АСУ НСИ 2.0                                     |
| Краткое наименование       | Сокращенное наименование МТР, сгенерированное автоматически       |
|                            | на основании шаблона класса МТР в соответствии с заполненными     |
|                            | атрибутами класса                                                 |
| Полное наименование        | Полное наименование МТР, сгенерированное автоматически на ос-     |
|                            | новании шаблона класса МТР в соответствии с заполненными атри-    |
|                            | бутами класса                                                     |
| Класс МТР                  | Код и название класса, в котором находится МТР                    |
| Атрибуты класса            | Характеристики МТР                                                |
| Базисная ЕИ                | ЕИ записи МТР                                                     |
| Альтернативная ЕИ          | ЕИ Закупки или Альтернативная ЕИ, которая отличается от ЕИ записи |
|                            | MTP                                                               |
| Группа                     | Группа, к которой относится МТР. Может использоваться как допол-  |
|                            | нительный классификатор                                           |
| Статус записи              | Текущий статус записи в системе                                   |
| Нормативный документ       | Стандарты и нормативные документы. В данном поле возможно ука-    |
|                            | зание нескольких документов                                       |
| ОКВЭД2, ОКПД2, ОКОФ, ТНВЭД | Коды из вспомогательных справочников. Могут использоваться как    |
|                            | дополнительные классификаторы                                     |
| Дата создания              | Дата создания записи                                              |
| Дата изменения             | Дата последнего изменения записи                                  |
| Автор изменения            | Автор последнего изменения записи                                 |

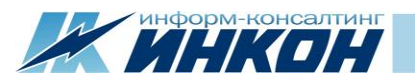

| Флаг «Наименование по шаблону»  | Показывает по шаблону создана запись или нет                    |
|---------------------------------|-----------------------------------------------------------------|
| Флаг «Необходимость наличия ОЛ» | Показывает необходим ли опросный лист для записи или нет        |
| Автор создания                  | Автор создания записи                                           |
| Ссылка на эталон                | Ссылка на запись справочника, содержащую полное и точное описа- |
|                                 | ние объекта НСИ                                                 |
| Примечание эксперта             | Примечания Эксперта НСИ к записи                                |
| Производитель                   | Производитель продукции                                         |

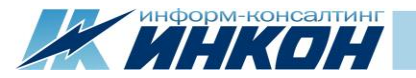

# 2. Интерфейс АСУ НСИ 2.0

## 2.1. Авторизация пользователя

Для доступа в систему АСУ НСИ 2.0 рекомендуем использовать браузер Google Chrome, ссылка для входа: <u>asunsi.incon.ru</u>. Для авторизации необходимо ввести имя пользователя и пароль в зависимости от роли:

| Логин                 | Пароль   |
|-----------------------|----------|
| Инициатор             | Init1234 |
| Эксперт_НСИ           | Init1234 |
| Профильный_специалист | Init1234 |

# АСУ НСИ 2.0

| Войти в систему |             |  |  |  |  |  |
|-----------------|-------------|--|--|--|--|--|
| Логин           | 1           |  |  |  |  |  |
| @               | Эксперт_НСИ |  |  |  |  |  |
| Пароль          |             |  |  |  |  |  |
|                 |             |  |  |  |  |  |
| Войти           |             |  |  |  |  |  |
|                 |             |  |  |  |  |  |
|                 |             |  |  |  |  |  |

Рис.1 Авторизация

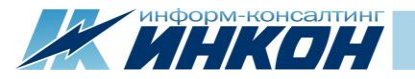

**Примечание.** При попытке войти на портал, используя неверное имя пользователя или пароль, появится сообщение об ошибке «Имя пользователя и/или пароль некорректны».

## 2.2. Рабочая область

Рабочая область АСУ НСИ 2.0 состоит из трех основных разделов: Материалы, Запросы, Анализ.

| / W Справочник МТР x                                   |                                  |                          |              |    |             |                                                                    |                                                  |          |                  |              |                            |
|--------------------------------------------------------|----------------------------------|--------------------------|--------------|----|-------------|--------------------------------------------------------------------|--------------------------------------------------|----------|------------------|--------------|----------------------------|
| $\leftrightarrow$ $\rightarrow$ C $\odot$ asunsi.incom | ← → C ③ asunsi.incon.ru/products |                          |              |    |             |                                                                    |                                                  |          |                  |              |                            |
| АСУ НСИ 2.0 Материалы Вапросы Анализ                   |                                  |                          |              |    |             |                                                                    |                                                  |          |                  |              |                            |
| Поиск МТР 🔁 Справочник МТР                             |                                  |                          |              |    |             |                                                                    |                                                  |          | Выгрузка в Excel |              |                            |
| 📰 По основным данным                                   | 🔳 По классификаторам             | <b>Q</b> Варианты поиска |              |    | Код МТР     | Краткое наименование                                               | Полное наименование                              | Статус 🔔 | ЕИ               | Код класса 🚊 | Название класса            |
| Код МТР                                                | Равно 🔻                          | Код МТР                  |              |    | 269967      | Лампа автомобильная АКГ 24-70-3                                    | Лампа автомобильная АКГ 24-70-3                  | Активная | ШТ               | 340612131    | Лампы автомобильные        |
| Краткое наименование                                   | Содержит 🔻                       | Краткое наименование     |              |    | 269968      | Автомобиль легк. Nissan X-Trail хэтчбек мех. КПП бенз. 2л 144л.с.  | Автомобиль легковой Nissan X-Trail хэтчбек механ | Активная | ШТ               | 4511         | Автомобили, автобусы       |
| Полное наименование                                    | Содержит 🔻                       | Полное наименование      |              |    | 269969      | Уголь ОС+КО 0-150мм ЦОФ Самсоновская                               | Уголь ОС+КО 0-150мм ЦОФ Самсоновская             | Активная | Т                | 0311         | Уголь для коксования       |
|                                                        |                                  |                          |              |    | 269970      | Рудв                                                               | Руда                                             | Активная | КΓ               | 0714         | Руда бокситовая            |
| Дата создания                                          | >: • дд.мм.гп                    |                          | дд.мм.ппт    |    | 269971      | Энергия                                                            | Энергия                                          | Активная | АМПУЛ            | 01           | ЭЛЕКТРОЭНЕРГИЯ, ТЕПЛОЭН    |
| дата изменения                                         | >: • дд.мм.гг                    | /r <: •                  | ДД. MM. FFFF |    | 144520      | Станок вертсверл. Калибр СС-16/500 0.5 кВт ДСВ-16мм 280-2350о6/мин | Станок вертикально-сверлильный Калибр СС-16/5    | Активная | ШТ               | 38112        | Станки сверлильные и расти |
| Группа                                                 |                                  |                          | • Очистить   |    | 144521      | Станок настолсверл. НС-12М 0.37 кВт ДСВ-12мм 800-2880о6/мин        | Станок настольно-сверлильный HC-12M 0.37 кВт д   | Активная | ШТ               | 38112        | Станки сверлильные и расти |
| Нормативный документ                                   |                                  |                          | • Очистить   |    | 144583      | Станок рельсосверл. СТР-3 1.5 кВт ДСВ-36мм                         | Станок рельсосверлильный СТР-3 1.5 кВт диаметр   | Активная | ШТ               | 31606        | Машины путевые и инструм   |
| Единица измерения                                      |                                  |                          | • Очистить   |    | 144584      | Станок рельсосверлильный СТР-2                                     | Станок рельсосверлильный СТР-2                   | Активная | ШТ               | 31606        | Машины путевые и инструм   |
| Статус                                                 |                                  |                          | • Очистить   |    | 144586      | Станок рельсосверлильный СТР-1                                     | Станок рельсосверлильный СТР-1                   | Активная | ШТ               | 31606        | Машины путевые и инструм   |
| Нечеткий поиск                                         | Введите похожее н                | аименование              |              | •  |             |                                                                    |                                                  |          |                  |              |                            |
| Поиск Сбросить фильтры                                 |                                  |                          |              | Cī | раница 1 из | 16998 Найдено записей: 169972 из 169972                            | Записей на                                       | странице | 10 •             | << < 1       | 2 3 4 5 > >>               |

Рис.2 Рабочая область АСУ НСИ 2.0

#### 2.2.1. Раздел «Материалы»

Раздел «Материалы» содержит полный перечень записей справочника МТР и инструменты для поиска записей в справочнике. Для роли «Инициатор» на вкладке «Материалы» находятся элементы управления для формирования запросов («Запрос на создание», «Запрос на создание по образцу», «Запрос на изменение»).

Раздел «Материалы» состоит из:

- Панель поиска записей МТР;
- Панель результатов поиска записей МТР с возможностью выгрузки записей в Excel;

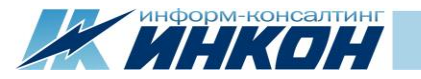

• Отображение карточки записи МТР.

Чтобы увидеть карточку материала, нужно нажать на строку с материалом в справочнике МТР. Карточка с подробными данными записи МТР будет отображена под таблицей с результатами поиска.

| ₽                      | Справоч                                | іник МТР                          |                                                                                 |                                                                            |              |       |              | Выгрузка в Excel       |  |  |
|------------------------|----------------------------------------|-----------------------------------|---------------------------------------------------------------------------------|----------------------------------------------------------------------------|--------------|-------|--------------|------------------------|--|--|
|                        | Код МТР                                | Краткое наименование              |                                                                                 | Полное наименование                                                        | Статус       | ЕИ    | Код класса 🔔 | Название класса        |  |  |
|                        | 269967                                 | Лампа автомобильная АКГ 24-70     | -3                                                                              | Лампа автомобильная АКГ 24-70-3                                            | Активная     | ШТ    | 340612131    | Лампы автомобильные    |  |  |
|                        | 269968                                 | Автомобиль легк. Nissan X-Trail x | этчбек мех. КПП бенз. 2л 144л.с.                                                | Автомобиль легковой Nissan X-Trail хэтчбек механ                           | Активная     | ШТ    | 4511         | Автомобили, автобусы   |  |  |
|                        | 269969                                 | Уголь ОС+КО 0-150мм ЦОФ Сам       | соновская                                                                       | Уголь ОС+КО 0-150мм ЦОФ Самсоновская                                       | Активная     | т     | 0311         | Уголь для коксования   |  |  |
|                        | 269970                                 | Рудв                              |                                                                                 | Руда                                                                       | Активная     | КΓ    | 0714         | Руда бокситовая        |  |  |
|                        | 269971                                 | Энергия                           |                                                                                 | Энергия                                                                    | Активная     | АМПУЛ | 01           | ЭЛЕКТРОЭНЕРГИЯ, ТЕПЛ   |  |  |
|                        | 144520                                 | Станок вертсверл. Калибр СС-1     | 6/500 0.5 кВт ДСВ-16мм 280-2350о6/мин                                           | Станок вертикально-сверлильный Калибр СС-16/                               | б Активная   | ШТ    | 38112        | Станки сверлильные и р |  |  |
|                        | 144521                                 | Станок настолсверл. НС-12М 0.3    | 37 кВт ДСВ-12мм 800-2880о6/мин                                                  | Станок настольно-сверлильный НС-12М 0.37 кВт                               | ц Активная   | ШТ    | 38112        | Станки сверлильные и р |  |  |
|                        | 144583                                 | Станок рельсосверл. СТР-3 1.5 кВ  | 3т ДСВ-36мм                                                                     | Станок рельсосверлильный СТР-3 1.5 кВт диаметр                             | Активная     | ШТ    | 31606        | Машины путевые и инст  |  |  |
|                        | 144584                                 | Станок рельсосверлильный СТР-     | 2                                                                               | Станок рельсосверлильный СТР-2                                             | Активная     | ШТ    | 31606        | Машины путевые и инст  |  |  |
|                        | 144586                                 | Станок рельсосверлильный СТР-     | 1                                                                               | Станок рельсосверлильный СТР-1                                             | Активная     | ШТ    | 31606        | Машины путевые и инст  |  |  |
| Код I<br>Краті<br>Полн | ИТР:<br>сое наименова<br>ое наименован | ние:                              | 144521<br>Станок настолсверл. НС-12М 0.37 к<br>Станок настольно-сверлильный НС- | Вт ДСВ-12мм 800-2880об/мин<br>12М 0.37 кВт диаметр сверления 12мм 800-288( | об/мин       |       |              |                        |  |  |
| Класо                  | : MTP:                                 |                                   | 38112, Станки сверлильные и расточ                                              | мые                                                                        |              |       |              | ,                      |  |  |
|                        |                                        |                                   | Вид продукции:                                                                  | Станок                                                                     |              |       |              |                        |  |  |
|                        |                                        |                                   | Тип станка:                                                                     | настольн                                                                   | о-сверлильны | й     |              |                        |  |  |
|                        |                                        |                                   | Марка оборуд.обрабатывающего:                                                   | HC-12M                                                                     |              |       |              |                        |  |  |
|                        |                                        |                                   | Мощность электродвигателя:                                                      | ощность электродвигателя: 0.37<br>аксимальный диаметр сверления: 12        |              |       |              |                        |  |  |
|                        |                                        |                                   | Максимальный диаметр сверления:                                                 |                                                                            |              |       |              |                        |  |  |
| 1                      |                                        |                                   | Диаметр шпинделя:                                                               | Диаметр шпинделя: Не требует                                               |              |       |              |                        |  |  |
|                        |                                        |                                   | Минимальная частота вращения:                                                   | Минимальная частота вращения: 800                                          |              |       |              |                        |  |  |
|                        |                                        |                                   | Максимальная частота вращени:                                                   | Максимальная частота вращени: 2880                                         |              |       |              |                        |  |  |
| Бази                   | :ная ЕИ:                               |                                   | Штука                                                                           |                                                                            |              |       |              |                        |  |  |

Рис.3 Карточка материала

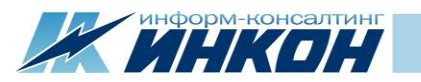

Список загруженных документов находится в нижней части страницы поиска. В списке выводятся все документы, прикреплённые к существующим запросам по данной записи МТР.

| Полное наименование:           | Станок рельсосверлильный СТР-2                        |               |                  |                          |  |  |  |  |
|--------------------------------|-------------------------------------------------------|---------------|------------------|--------------------------|--|--|--|--|
| Класс МТР:                     | 31606, Машины путевые и инструменты                   |               |                  | /                        |  |  |  |  |
|                                | Вид продукции:                                        | Станок р      | ельсосверлильный |                          |  |  |  |  |
|                                | Марка инструмента/машины: СТР-2                       |               |                  |                          |  |  |  |  |
| Базисная ЕИ:                   | Штука                                                 |               |                  |                          |  |  |  |  |
| Альтернативная ЕИ:             | Альтернативные ЕИ отсутствуют                         |               |                  |                          |  |  |  |  |
| Группа:                        | 31, ПРОДУКЦИЯ ТЯЖЕЛОГО, ЭНЕРГЕТИЧЕСКОГО И ТРАНСПОРТНО | ГО МАШИНОСТРО | ения             |                          |  |  |  |  |
| Статус записи:                 | Активная                                              |               |                  |                          |  |  |  |  |
| Нормативный документ:          |                                                       |               |                  |                          |  |  |  |  |
| оквэд2:                        | 30.20.4                                               |               |                  |                          |  |  |  |  |
| ОКПД2:                         | 30.20.31.129                                          |               |                  |                          |  |  |  |  |
| ΟΚΟΦ:                          | 330.30.20.31.129                                      |               |                  |                          |  |  |  |  |
| тнвэд:                         | 8608 00 000 9                                         |               |                  |                          |  |  |  |  |
| Дата изменения:                | 19 февраля 2020 г. 0:00                               |               |                  |                          |  |  |  |  |
| Дата создания:                 | 29 января 2020 г. 18:44                               |               |                  |                          |  |  |  |  |
| Автор изменения:               | Юрий Софронов                                         |               |                  |                          |  |  |  |  |
| Наименование по шаблону:       | 🖲 Да 💿 Нет                                            |               |                  |                          |  |  |  |  |
| Необходимость наличия ОЛ:      | 🔘 Да 💿 Нет                                            |               |                  |                          |  |  |  |  |
| Автор создания:                | Юрий Софронов                                         |               |                  |                          |  |  |  |  |
| Ссылка на эталон:              |                                                       |               |                  |                          |  |  |  |  |
| Примечание эксперта:           |                                                       |               |                  |                          |  |  |  |  |
|                                |                                                       |               |                  |                          |  |  |  |  |
|                                |                                                       |               |                  | ĥ                        |  |  |  |  |
| Список загруженных документов: | Файл                                                  | Описание      | Записал          | Дата создания            |  |  |  |  |
|                                | 1 Технические характеристики СТР-2.docx 🗎             |               | Инна Циаторина   | 25 февраля 2020 г. 16:52 |  |  |  |  |

Рис.4 Список загруженных документов

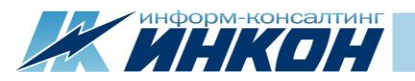

#### 2.2.2. Раздел «Запросы»

#### Раздел «Запросы» состоит из:

| (W) Реестр запросов                                            | x 🔪                                                                          |               |                                                                 |                  |                                                |                  |                                          |                                | ê                |           |
|----------------------------------------------------------------|------------------------------------------------------------------------------|---------------|-----------------------------------------------------------------|------------------|------------------------------------------------|------------------|------------------------------------------|--------------------------------|------------------|-----------|
| ← → C ③ asunsi.incon.ru/changerequests                         |                                                                              |               |                                                                 |                  |                                                |                  |                                          |                                |                  | ☆ :       |
| АСУ НСИ 2.0 Материалы Запросы Анализ                           |                                                                              |               |                                                                 |                  |                                                |                  |                                          |                                |                  |           |
| III Мои задачи III Рестр запросов                              |                                                                              |               |                                                                 |                  |                                                |                  |                                          |                                |                  |           |
| <ul> <li>Отображать зада</li> <li>Распределить себе</li> </ul> | чи из общего пула :                                                          | Экспертов НСИ |                                                                 |                  |                                                |                  |                                          | 🕄 🕒 Выделить стра              | ницу) (О Снять г | выделение |
| Номер запроса 🔔                                                | Тип запроса 🔔                                                                | Код МТР 🔔     | Краткое наименование                                            | Код класса МТР 🔔 | Класс МТР                                      | Код группы МТР 🔔 | Группа МТР                               | Статус                         | Инициатор        | Эксперт   |
| 16                                                             | Создание                                                                     | 144572        | Станок наполсверл. ГС-545 3 кВт 45-2000о6/мин                   | 38112            | Станки сверлильные и расточные                 | 38               | ОБОРУДОВАНИЕ МЕТАЛЛООБРАБАТЫВАЮЩЕЕ И     | Взят в обработку экспертом НСИ | Инициатор        | Эксперт_Н |
| 17                                                             | Создание                                                                     | 146441        | Круг калибр. 8-h12-HД ГОСТ 7417/20-Б-66-НГ ГОСТ 10702           | 092222           | Прокат круглый калиброванный из углеродистой к | 09               | ПРОКАТ ЧЕРНЫХ МЕТАЛЛОВ И ЗАГОТОВКА       | Распределен                    | Инициатор        | Эксперт_Н |
| 18                                                             | Создание                                                                     | 165275        | Штуцер 50х2 AISI304 DIN 11851                                   | 1423151          | Штуцеры для паропроводов ТЭС, трубопроводов    | 14               | МЕТАЛЛОПРОДУКЦИЯ ПРОЧАЯ И НЕКОНДИЦИО     | Взят в обработку экспертом НСИ | Инициатор        | Эксперт_Н |
| 25                                                             | Создание                                                                     | 269968        | Автомобиль легк. Nissan Boxer хэтчбек мех. КПП бенз. 2л 144л.с. | 4511             | Автомобили, автобусы                           | 45               | ИЗДЕЛИЯ АВТОМОБИЛЬНОЙ ПРОМЫШЛЕННОСТ      | Взят в обработку экспертом НСИ | Инициатор        | Эксперт_Н |
| 28                                                             | Изменение                                                                    | 144584        | Станок рельсосверлильный СТР-2                                  | 31606            | Машины путевые и инструменты                   | 31               | ПРОДУКЦИЯ ТЯЖЕЛОГО, ЭНЕРГЕТИЧЕСКОГО И ТР | Взят в обработку экспертом НСИ | Инициатор        | Эксперт_Н |
| 4                                                              |                                                                              |               |                                                                 |                  |                                                |                  |                                          |                                |                  | Þ         |
| Страница 1 из                                                  | Страница 1 из 1 Найдено записей: 5 из 5 Записей на странице 10 • << < 1 > >> |               |                                                                 |                  |                                                |                  |                                          |                                |                  |           |

#### Рис.5 Раздел «Запросы»

- Вкладки «Мои задачи», на которой содержатся доступные для обработки запросы в зависимости от роли.
- Вкладки «Реестр запросов», на которой содержится полный перечень запросов и инструменты для поиска запросов в реестре.

Чтобы перейти на страницу запроса, нужно нажать на номер запроса в таблице, страница откроется в новой вкладке. Страница запроса состоит из трех основных блоков: Панель управления, Данные МТР и Данные согласования. В блоке «Данные согласования» показана история шагов согласования. Также в данном блоке можно посмотреть прикрепленные к данному запросу документы.

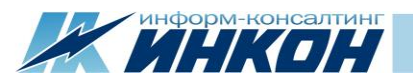

| W Peecrp sanpocos     x     W 3anpoc 18     x |                      |
|-----------------------------------------------|----------------------|
| ← → C ③ asunsi.incon.ru/request/18            | \$                   |
| АСУ НСИ 2.0 Материалы Запросы Анализ          | 💄 Эрик Спертов Выйти |

#### Запрос на создание №18

Статус: Взят в обработку экспертом НСИ. Дата истечения: 15 февраля 2020 г. 11:49

| Сохранить Отправить на пе | ересмотр) Отправить на согла | асование) Создать МТР        |           |                     |             |                                     |                                                                                       |                       |         |                  |    |
|---------------------------|------------------------------|------------------------------|-----------|---------------------|-------------|-------------------------------------|---------------------------------------------------------------------------------------|-----------------------|---------|------------------|----|
| Данные МТР                |                              |                              |           |                     |             |                                     | Данные проце                                                                          | сса согла             | сования |                  |    |
| Код МТР:                  |                              |                              |           |                     |             |                                     | Панные запроса                                                                        | П Локум               | анты    |                  |    |
| Краткое наименование:     | Штуцер 50x2 AISI304 DIN 11   | 1851                         |           |                     |             |                                     |                                                                                       | <b>_</b> <u>A</u> ony |         |                  |    |
| Полное наименование:      | Штуцер 50x2 AISI304 DIN 13   | 1851                         |           |                     |             |                                     | * Комментарий:                                                                        |                       |         |                  |    |
|                           |                              |                              |           |                     |             |                                     | 11                                                                                    |                       |         |                  |    |
|                           |                              |                              |           |                     |             | 11                                  | Шаги согласования:                                                                    |                       |         |                  | 10 |
| * Класс MTP:              | 1423151 - Штуцеры для п      | аропроводов ТЭС, трубопровод |           |                     | • Очистить  | # Дата                              | и                                                                                     | сполнитель            | Статус  | Комментарий      |    |
|                           | Вид продукции                |                              |           | Штуцер              |             | • Очистить                          | 1 14 февраля 2020 г. 11:49 Инна Циаторина 10, Черновик                                |                       |         |                  |    |
|                           | Диаметр наружный штуце       | epa                          |           | 50                  |             | • Очистить                          | <ul> <li>2 14 февраля 2020 г. 11:49 Инна Циаторина 40, Отправлен в обработ</li> </ul> |                       |         |                  |    |
|                           | Толщина стенки деталей т     | трубопроводов                |           | 2                   |             | • Очистить                          | ▼ Очистить 3 14 февраля 2020 г. 11:50 Эрик Спертов 50, Взят в обработку эк            |                       |         |                  |    |
|                           | Условный проход ответвл      | іяемой трубы                 |           | 50                  |             | т         Очистить         Создание |                                                                                       |                       |         | te               |    |
|                           | Тип исполнения штуцера       |                              |           | Не требуется        |             | • Очистить                          | ФИО инициатора:                                                                       |                       | Инна Ц  | иаторина         |    |
|                           | Стандарт                     |                              |           | DIN 11851 { 11851 } |             | • Очистить                          | Предприятие:                                                                          |                       | АО "Зав | од имени Ленина" |    |
| * Базисная ЕИ:            | ШТ - Штука                   |                              |           |                     |             | • Очистить                          | Телефон инициатора:                                                                   |                       | +7 342  | 237-14-74        |    |
| Альтернативная ЕИ:        | ЕИ                           | Тип ЕИ                       | Числитель |                     | Знаменатель |                                     | Электронная почта ини                                                                 | циатора:              | support | @incon.ru        |    |
|                           | Выберите ЕИ                  | Выберите тип ЕИ              | •         |                     |             | 8                                   | Часовой пояс инициат                                                                  | opa:                  | GMT +5  |                  |    |
|                           |                              |                              |           |                     |             |                                     | 11                                                                                    |                       |         |                  |    |
| * Группа:                 | 14 - МЕТАЛЛОПРОДУКЦИ         | ИЯ ПРОЧАЯ И НЕКОНДИЦИОНН     | RА        |                     |             | • Очистить                          | 11                                                                                    |                       |         |                  |    |
| Статус записи:            | Активная                     |                              |           |                     |             | •                                   | 11                                                                                    |                       |         |                  |    |
| Нормативный документ:     | Выберите документы           |                              |           |                     |             | • Очистить                          | 11                                                                                    |                       |         |                  |    |
| * ОКВЭД2:                 | 24.20.3                      |                              |           |                     |             | • Очистить                          | 11                                                                                    |                       |         |                  |    |
| * ОКПД2:                  | 24.20.40.000                 |                              |           |                     |             | • Очистить                          | 11                                                                                    |                       |         |                  |    |
| ΟΚΟΦ:                     | 00                           |                              |           |                     |             | • Очистить                          | 11                                                                                    |                       |         |                  |    |
| тнвэд:                    | 7307 99 100 0                |                              |           |                     |             | • Очистить                          | 11                                                                                    |                       |         |                  |    |
| По шаблону:               | 🖲 Да 🦳 Нет                   |                              |           |                     |             |                                     | J                                                                                     |                       |         |                  |    |

Рис.6 Карточка запроса

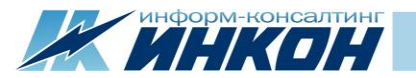

#### 2.2.3. Раздел «Анализ»

## В разделе «Анализ» выводится визуализация ключевой информации по статистике работы пользователей в АСУ НСИ 2.0

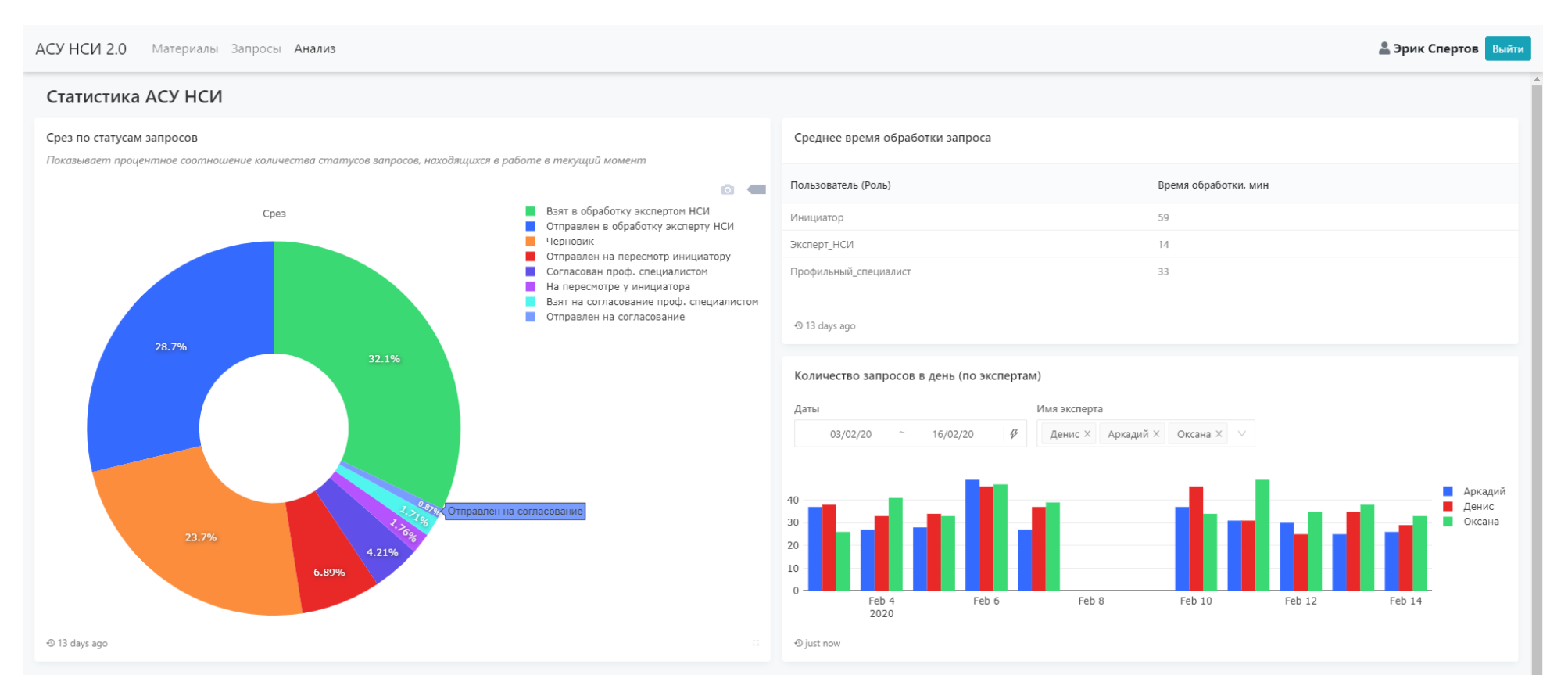

Рис. 7 Раздел «Анализ»

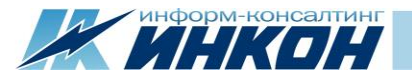

## 3. Сценарий использования АСУ НСИ 2.0

Предлагаем рассмотреть работу АСУ НСИ 2.0 на примере одного из возможных сценариев. В сценарии будет задействовано 3 роли: Инициатор, Эксперт НСИ, Профильный специалист.

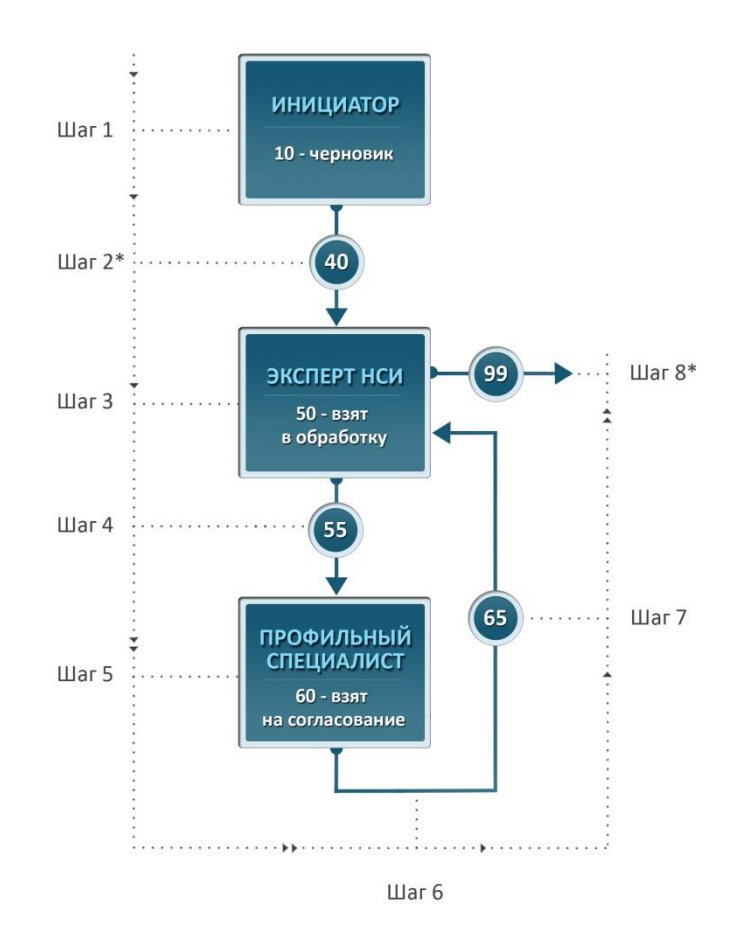

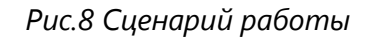

Примечание. На схеме на шагах, отмеченных звездочкой (\*), выполняется проверка на корректность данных.

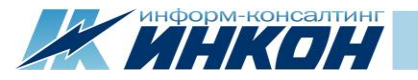

1. Инициатор формирует запрос на создание новой записи справочника МТР по образцу. Для этого необходимо найти с помощью инструментов поиска в справочнике МТР запись-образец: запись с похожим наименованием, либо с похожим набором атрибутов, либо запись из того же класса, что и для новой записи. Далее необходимо выделить в результатах поиска найденную запись-образец и нажать «Запрос на создание по образцу».

| Справочник МТР ×                                   |                                             |                     |            |                                                     |                              |                                |                                   |                     |      |            |                     |
|----------------------------------------------------|---------------------------------------------|---------------------|------------|-----------------------------------------------------|------------------------------|--------------------------------|-----------------------------------|---------------------|------|------------|---------------------|
| $\leftarrow$ $\rightarrow$ C (i) asunsi.incon.ru/p | products                                    |                     |            |                                                     |                              |                                |                                   |                     |      |            | *                   |
| АСУ НСИ 2.0 Матери                                 | <b>иалы</b> Запросы                         | Анализ              |            |                                                     |                              |                                |                                   |                     |      | 💄 Ини      | на Циаторина Выйти  |
| Запрос на создание Запрос на соз                   | оздание по образцу                          | Запрос на изменение |            | 🔁 Справс                                            | чник МТР                     |                                |                                   |                     |      |            | Выгрузка в Excel    |
| Поиск МТР                                          |                                             |                     |            | 🔒 Код МТР                                           | Краткое наименование         |                                | Полное наименование               | Статус              | EN . | Код класса | Название класса     |
| 📰 По основным данным 🔳                             | По классификаторам                          | Q. Варианты поиска  |            | 204876                                              | Лампа автомобильная А 24-28+ | 10-5                           | Лампа автомобильная А 24-28+10-5  | Активная            | ШТ   | 340612131  | Лампы автомобильные |
| Код МТР                                            | Равно 🔻                                     | Код МТР             |            | 204877                                              | Лампа автомобильная АС 24-10 |                                | Лампа автомобильная АС 24-10      | Активная            | ШТ   | 340612131  | Лампы автомобильные |
| Краткое наименование                               | Содержит 🔻                                  | автомобиль          |            | 204878                                              | Лампа автомобильная А 6-5    |                                | Лампа автомобильная А 6-5         | Активная            | ШТ   | 340612131  | Лампы автомобильные |
| Полное наименование                                | Содержит 🔻                                  | Полное наименование |            | 204879                                              | Лампа автомобильная А 24-28- | 3                              | Лампа автомобильная А 24-28-3     | Активная            | ШТ   | 340612131  | Лампы автомобильные |
| Лата создания                                      |                                             |                     |            | 204880                                              | Лампа автомобильная А 12-21- | 4                              | Лампа автомобильная А 12-21-4     | Активная            | ШТ   | 340612131  | Лампы автомобильные |
| Дата изменения                                     | адалиянения >: V да.мм.гггг <: V да.мм.гггг |                     |            |                                                     | Лампа автомобильная АКГ 12-4 |                                | Лампа автомобильная АКГ 12-4      | Активная            | ШТ   | 340612131  | Лампы автомобильные |
| Harris                                             |                                             |                     |            |                                                     | Лампа автомобильная АКГ 24-1 | 00+90                          | Лампа автомобильная АКГ 24-100+90 | О Активная          | ШТ   | 340612131  | Лампы автомобильные |
| Группа                                             |                                             |                     | • Очистить | 204886                                              | Лампа автомобильная Н4 12-10 | 0+80                           | Лампа автомобильная Н4 12-100+80  | Активная            | ШТ   | 340612131  | Лампы автомобильные |
| Нормативный документ                               |                                             |                     | ▼ Очистить | 204887                                              | Лампа автомобильная АКГ 24-7 | 0-1                            | Лампа автомобильная АКГ 24-70-1   | Активная            | ШТ   | 340612131  | Лампы автомобильные |
| Единица измерения                                  |                                             |                     | ▼ Очистить | 204888 Лампа автомобильная А 12-25 Лампа автомобиль |                              |                                |                                   | Активная            | ШT   | 340612131  | Лампы автомобильные |
| Статус                                             |                                             |                     | • Очистить | 4                                                   |                              |                                |                                   |                     |      |            |                     |
| Нечеткий поиск                                     | Введите похожее н                           | наименование        |            | Страница 15                                         | из 47 Найдено записей: 46    | 5 из 169967                    | Записе                            | ей на странице 10 🔻 | <<   | < 13 14    | 15 16 17 > >>       |
| Поиск Сбросить фильтры                             |                                             |                     |            |                                                     |                              |                                |                                   |                     |      |            |                     |
|                                                    |                                             |                     |            | Данные М                                            | TP: 204884                   |                                |                                   |                     |      |            |                     |
|                                                    |                                             |                     |            | Код МТР:                                            |                              | 204884                         |                                   |                     |      |            |                     |
|                                                    |                                             |                     |            | Краткое наимено                                     | вание:                       | Лампа автомобильная АКГ 12-4   |                                   |                     |      |            |                     |
|                                                    |                                             |                     |            | Полное наименов                                     | зание:                       | Лампа автомобильная АКГ 12-4   |                                   |                     |      |            |                     |
|                                                    |                                             |                     |            |                                                     |                              |                                |                                   |                     |      |            |                     |
|                                                    |                                             |                     |            |                                                     |                              |                                |                                   |                     |      |            |                     |
|                                                    |                                             |                     |            | Класс МТР:                                          |                              | 340612131, Лампы автомобильные | e                                 |                     |      |            |                     |
|                                                    |                                             |                     |            | Вид продукции:                                      |                              |                                |                                   | Лампа автомобильная |      |            |                     |
|                                                    |                                             |                     |            | Марка оборуд кветотехнич.:                          |                              |                                |                                   | АКГ                 |      |            |                     |
|                                                    |                                             |                     |            | Мощность оборуд.электр.: 4                          |                              |                                |                                   |                     |      |            |                     |

Рис.9 Формирование запроса по образцу

В новой вкладке откроется окно сформированного запроса, в котором Инициатор заполняет необходимые данные.

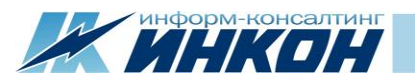

**Примечание.** Инициатор заполняет необходимые значения атрибутов с помощью значений из выпадающих списков. Если необходимого значения в списке нет, то Инициатор указывает соответствующий комментарий для Эксперта НСИ.

| W Реестр запросов 🗙                            | W 3anpoc 23              | ×                        |           |                    |             |          |                    |             |                         |                    | ك ا                | ) 🗇 🗾 🗙     |
|------------------------------------------------|--------------------------|--------------------------|-----------|--------------------|-------------|----------|--------------------|-------------|-------------------------|--------------------|--------------------|-------------|
| $\leftarrow$ $\rightarrow$ C (i) asunsi.incon. | <b>ru</b> /request/23    |                          |           |                    |             |          |                    |             |                         |                    | Ţ                  | ☆           |
| АСУ НСИ 2.0 Мате                               | ериалы Запросы Ана       | лиз                      |           |                    |             |          |                    |             |                         | <b>2</b> I         | Инна Циаторина     | Выйти       |
| Запрос на созда                                | ние №23                  |                          |           |                    |             |          |                    |             | Статус: Черн            | новик Дата истечен | ия: 19 февраля 202 | 20 г. 11:14 |
| Сохранить Отправить в служ                     | кбу НСИ Закрыть запрос   |                          |           |                    |             |          |                    |             |                         |                    |                    |             |
| Данные МТР                                     |                          |                          |           |                    |             |          | Данные прог        | есса согла  | сования                 |                    |                    |             |
| Код МТР:                                       |                          |                          |           |                    |             |          | 📕 Данные запрос    | а 🔳 Докуме  | нты                     |                    |                    |             |
| Краткое наименование:                          | Лампа автомобильная АКГ  | 12-4                     |           |                    |             |          | Комментарий:       |             |                         |                    |                    |             |
| Полное наименование:                           | Лампа автомобильная АКГ  | 12-4                     |           |                    |             |          |                    |             |                         |                    |                    |             |
|                                                |                          |                          |           |                    |             |          |                    |             |                         |                    |                    | 11          |
|                                                |                          |                          |           |                    |             |          | Шаги согласования: |             |                         |                    |                    |             |
| * Класс MTP:                                   | 340612131 - Лампы автом  | юбильные                 |           |                    |             | т Очи    | # Дата             |             | Исполнитель             | Статус             | Комментарий        |             |
|                                                | Вид продукции            |                          |           | Лампа автомобильна | я { Лампа } | • Очисти | 1 18 февраля 20.   | 20 r. 11:14 | Инна Циаторина          | 10, Черновик       |                    |             |
|                                                | Марка оборуд.светотехнич | ч.                       |           | АКГ                |             | • Очисти | Тип запроса:       |             | Создание                |                    |                    |             |
|                                                | Мощность оборуд.электр.  |                          |           | 4                  |             | • Очисти | ФИО инициатора:    |             | Инна Циаторина          |                    |                    |             |
|                                                | Отл.лампы от базовой мод | дели                     |           | Не требуется       |             | • Очисти | Предприятие:       |             | АО "Завод имени Ленина" |                    |                    |             |
|                                                | Напряжение лампы         |                          |           | 12                 |             | ▼ Очисти | Телефон инициатор  | a:          | +7 342 237-14-74        |                    |                    |             |
|                                                | Мощность второго тела на | акала                    |           | Не требуется       |             | • Очисти | Электронная почта  | нициатора:  | support@incon.ru        |                    |                    |             |
| * Базисная ЕИ:                                 | ШТ - Штука               |                          |           |                    |             | ▼ Очи    | Часовой пояс иници | атора:      | GMT +5                  |                    |                    |             |
| Альтернативная ЕИ:                             | ЕИ                       | Тип ЕИ                   | Числитель |                    | Знаменатель |          |                    |             |                         |                    |                    |             |
|                                                | Выберите ЕИ 💌            | Выберите тип ЕИ          | •         |                    |             |          | 8                  |             |                         |                    |                    |             |
| * Гондар                                       | 34 - ОБОРУЛОВАНИЕ И М    | АТЕРИАЛЫ ЭЛЕКТРОТЕХНИЧЕС | KNE       |                    |             | - Our    |                    |             |                         |                    |                    |             |
| * Cratic samucu                                | Активная                 |                          |           |                    |             | Очи      |                    |             |                         |                    |                    |             |
| Нормативный документ:                          | Активная                 |                          |           |                    |             | - Our    |                    |             |                         |                    |                    |             |
| * OKB3/12                                      | 27 40                    |                          |           |                    |             | т Очи    |                    |             |                         |                    |                    |             |
| * ОКПЛ2:                                       | 27.40.14.000             |                          |           |                    |             | - Our    | стить              |             |                         |                    |                    |             |
| ОКОФ:                                          | 00                       |                          |           |                    |             | - Our    |                    |             |                         |                    |                    |             |
| тнвэд:                                         | 8539 21 300 9            |                          |           |                    |             | - Our    | стить              |             |                         |                    |                    |             |
| Необходимость ОЛ:                              | Да Нет                   |                          |           |                    |             | 04       |                    |             |                         |                    |                    |             |

#### Рис.10 Окно запроса

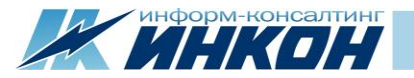

**2.** После того как необходимые данные в запросе заполнены, Инициатор отправляет запрос на следующий шаг с помощью кнопки «Отправить в службу НСИ».

**Примечание**. При нажатии на кнопку «Отправить в службу НСИ» происходит проверка запроса на дублирование с существующими записями в справочнике МТР. Проверка происходит по полному наименованию и ЕИ. Если в результате проверки будет найден дубль, то система выдаст соответствующую ошибку и запрос не будет отправлен на следующий шаг.

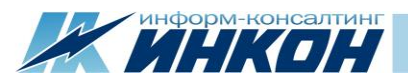

| <ul> <li></li></ul>                                          | w 3anpoc 23            | ×                          |           |                     |             |             |         |                       |             |                 |                     |                        | <u>  –    </u>      | ] <mark>- x</mark> |
|--------------------------------------------------------------|------------------------|----------------------------|-----------|---------------------|-------------|-------------|---------|-----------------------|-------------|-----------------|---------------------|------------------------|---------------------|--------------------|
| АСУ НСИ 2.0 Мате                                             | ериалы Запросы Ан      | нализ                      |           |                     |             |             |         |                       |             |                 |                     | <b>•</b> <i>v</i>      | 1нна Циаторина      | Выйти              |
| Запрос на созда                                              | ание №23               |                            |           |                     |             |             |         |                       |             | Стат            | тус: Чернови        | <b>к</b> Дата истечени | ıя: 19 февраля 2020 | r. 11:14           |
| Сохранить Отправить в слуз                                   | жбу НСИ Закрыть запрос |                            |           |                     |             |             |         |                       |             |                 |                     |                        |                     |                    |
| Данные МТР                                                   |                        |                            |           |                     |             |             |         | Данные процес         | сса согласо | вания           |                     |                        |                     |                    |
| Код МТР:                                                     |                        |                            |           |                     |             |             |         | 📰 Данные запроса      | 🔳 Документы |                 |                     |                        |                     |                    |
| Краткое наименование:                                        | Лампа автомобильная АК | JF 12-4                    |           |                     |             |             |         | Комментарий:          |             |                 |                     |                        |                     |                    |
| Полное наименование:                                         | Лампа автомобильная АК | Г 12-4                     |           |                     |             |             |         |                       |             |                 |                     |                        |                     |                    |
|                                                              |                        |                            |           |                     |             |             |         |                       |             |                 |                     |                        |                     | 11                 |
| • Marana MTD.                                                | 240610101 - Лемпы авто |                            |           |                     |             |             | 11      | Шаги согласования:    |             |                 |                     |                        |                     |                    |
| * Класс мте:                                                 | Вил продукции          | мобильные                  |           | Лампа автомобильная | о / Лампа ) |             | нистить | # Дата                |             | Исполнител      | ь                   | Статус                 | Комментарий         |                    |
|                                                              | Марка оборуд светотехн | нич.                       |           | АКГ                 |             | ▼ Очис      | тить    | 1 18 февраля 2020 г   | . 11:14     | Инна Циатор     | ина                 | 10, Черновик           |                     |                    |
|                                                              | Мошность оборуд элект  | ю.                         |           | 4                   |             | ▼ Очис      | тить    | Тип запроса:          |             | Создание        |                     |                        |                     |                    |
|                                                              | Отл.лампы от базовой м | иодели                     |           | ч.<br>Не требуется  |             | т Очис      | тить    | ФИО инициатора:       |             | Инна Циаторин   | на                  |                        |                     |                    |
|                                                              | Напряжение лампы       |                            |           | 12                  |             | ▼ Очис      | тить    | Предприятие:          |             | АО "Завод имен  | ни Ленина"          |                        |                     |                    |
|                                                              | Мощность второго тела  | накала                     |           | Не требуется        |             | ▼ Очис      | тить    | Телефон инициатора:   |             | +7 342 237-14-  | 74                  |                        |                     |                    |
| * E EM                                                       | 10T - 10Tura           |                            |           |                     |             | T 0         |         | Электронная почта или | циатора:    | support wincon. | .ru                 |                        |                     |                    |
| <ul> <li>Базисная си:</li> <li>Альтернативная FИ;</li> </ul> | шт - штука             |                            |           |                     |             |             | чистить | Часовой пояс инициала | pa:         | GMI +5          |                     |                        |                     |                    |
| Andrepherional et.                                           | EN                     |                            | Числитель |                     | Знаменатель |             |         |                       |             |                 |                     |                        |                     |                    |
|                                                              | Вырерите си            | Выберите тип ЕИ            |           |                     |             |             | 0       |                       |             |                 |                     |                        |                     |                    |
| * Группа:                                                    | 34 - ОБОРУДОВАНИЕ И    | МАТЕРИАЛЫ ЭЛЕКТРОТЕХНИЧЕСК | (NE       |                     |             | ▼ Ou        | нистить |                       |             |                 |                     |                        |                     |                    |
| * Статус записи:                                             | Активная               |                            |           |                     |             |             | Ŧ       |                       |             |                 |                     |                        |                     |                    |
| Нормативный документ:                                        | Выберите документы     |                            |           |                     |             | ▼ 0v        | нистить |                       |             |                 |                     |                        |                     |                    |
| * ОКВЭД2:                                                    | 27.40                  |                            |           |                     |             | ▼ 0v        | нистить |                       |             |                 |                     |                        |                     |                    |
| * ОКПД2:                                                     | 27.40.14.000           |                            |           |                     |             | ▼ 0v        | нистить |                       |             |                 |                     |                        |                     |                    |
| ΟΚΟΦ:                                                        | 00                     |                            |           |                     |             | ▼ 0v        | нистить |                       |             |                 |                     |                        |                     |                    |
| тнвэд:                                                       | 8539 21 300 9          |                            |           |                     |             | <b>▼</b> 04 | нистить |                       |             |                 | Обнаруж<br>* 204894 | ены дубли:             | AKE 12 4            |                    |
| Необходимость ОЛ:                                            | 🖲 Да 🔘 Нет             |                            |           |                     |             |             |         |                       |             |                 | Штука               | JIAMITA ABTOMOC        | ИЛЬНАЯ АКТ 12-4     |                    |

## Рис.11 Проверка на дубли

**3.** Эксперт НСИ выбирает запрос для обработки. Для этого необходимо найти с помощью инструментов поиска в реестре нужный запрос и нажать на его номер.

| O                                      | × /                            |                                           |                                                            |                                       |
|----------------------------------------|--------------------------------|-------------------------------------------|------------------------------------------------------------|---------------------------------------|
| $ ightarrow \mathbf{C}$ (i) asunsi.inc | :on.ru/changerequests          |                                           |                                                            | ☆                                     |
| АСУ НСИ 2.0 М                          | атериалы <b>Запросы</b> Анализ |                                           |                                                            | 💄 Эрик Спертов 🛛 Вый                  |
| 📰 Мои задачи 🛛 🔳 Рес                   | естр запросов                  |                                           |                                                            |                                       |
| Номер запроса                          | Равно 🔻 🛛 23                   | Инициатор                                 | <ul> <li>Очистить</li> <li>Краткое наименование</li> </ul> | Содержит 🔻 Краткое наименование       |
| Цата создания                          | > Т дд.мм.гггг                 | Эксперт НСИ                               | <ul> <li>Очистить</li> <li>Класс МТР</li> </ul>            | • Очист                               |
| цата изменения<br>Гип запроса          | > Т дд.мм.гггг < Т дд.мм.гггг  | Профильный специалист<br>, Статус запроса | Счистить Код МТР     Социстить                             | Равно 🔻 Код МТР                       |
| Поиск Сбросить фильтры                 |                                |                                           |                                                            | Выгрузка в Е                          |
|                                        |                                |                                           |                                                            | 😂 🕒 Выделить страницу 🔘 Снять выделен |
| Распределить себе                      |                                |                                           |                                                            |                                       |

## Рис.12 Поиск запроса

В новой вкладке откроется страница запроса, в которой необходимо нажать «Обработать», после чего проверить корректность и полноту внесенных данных.

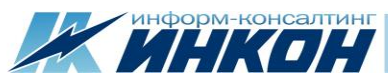

ΟΚΟΦ:

тнвэд:

По шаблону:

Необходимость ОЛ:

Примечание эксперта:

00

8539 21 300 9

🖲 Да 📄 Нет

💿 Да 💿 Нет

| → C ① asunsi.inco     | on.ru/request/23                           |                     |    |                       |                     |                           | ☆                                                 |
|-----------------------|--------------------------------------------|---------------------|----|-----------------------|---------------------|---------------------------|---------------------------------------------------|
| АСУ НСИ 2.0 Ма        | атериалы Запросы Анализ                    |                     |    |                       |                     |                           | 💄 Эрик Спертов 🛚 Выйт                             |
| Запрос на созд        | ание №23                                   |                     |    | Стат                  | ус: Отправлен в     | обработку эксперту        | и НСИ Дата истечения: 19 февраля 2020 г. 11       |
| Обработать            |                                            |                     |    |                       |                     |                           |                                                   |
| Данные МТР            |                                            |                     |    | Данные проце          | сса согласова       | ния                       |                                                   |
| Код MTP:              |                                            |                     |    | Данные запроса        | Документы           |                           |                                                   |
| Краткое наименование: | Лампа автомобильная АКГ 12-24-3            |                     |    | Комментарий           |                     |                           |                                                   |
| Полное наименование:  | Лампа автомобильная АКГ 12-24-3            |                     |    |                       |                     |                           |                                                   |
| Класс МТР:            | 340612131 - Лампы автомобильные            |                     | li | Шаги согласования:    |                     | _                         |                                                   |
|                       | Вид продукции                              | Лампа автомобильная |    | # Дата                | Исполнитель         |                           | Комментарий                                       |
|                       | Марка оборуд.светотехнич.                  | АКГ                 |    | 2 18 февраля 2020 г.  | 12:45 Инна Циаторин | а 40. Отправлен в обработ | тку эксперту НСИ Прошу указать напряжение лампы=7 |
|                       | Мощность оборуд.электр.                    | 24                  |    | Тип запроса:          |                     | Создание                  |                                                   |
|                       | Отл.лампы от базовой модели                | 3                   |    | ФИО инициатора:       |                     | Инна Циаторина            |                                                   |
|                       | Напряжение лампы                           | 12                  |    | Предприятие:          |                     | АО "Завод имени Ленина"   | н                                                 |
|                       | Мощность второго тела накала               | Не требуется        |    | Телефон инициатора:   |                     | +7 342 237-14-74          |                                                   |
| Базисная ЕИ:          | ШТ - Штука                                 |                     |    | Электронная почта ини | циатора:            | support@incon.ru          |                                                   |
| Альтернативная ЕИ:    | Альтернативные ЕИ не введены               |                     |    | Часовой пояс инициат  | opa:                | GMT +5                    |                                                   |
| Группа:               | 34 - ОБОРУДОВАНИЕ И МАТЕРИАЛЫ ЭЛЕКТРОТЕХНИ | ІЕСКИЕ              |    |                       |                     |                           |                                                   |
| Статус записи:        | Активная                                   |                     | Ŧ  |                       |                     |                           |                                                   |
| Нормативный документ: |                                            |                     |    |                       |                     |                           |                                                   |
| ОКВЭД2:               | 27.40                                      |                     |    |                       |                     |                           |                                                   |
| ОКПД2:                | 27.40.14.000                               |                     |    |                       |                     |                           |                                                   |

Рис.13 Обработка запроса

-

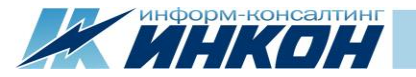

**4.** После того как данные в запросе проверены, Эксперт НСИ отправляет запрос на следующий шаг с помощью кнопки «Отправить на согласование».

**Примечание.** При отправке запроса на согласование обязательно заполняется поле «Комментарий».

|                                                | (w) 3anpoc 23 ×                               |                     |             |            |                                                                                                    |                   |                        | é_ n                                        | X    |  |  |
|------------------------------------------------|-----------------------------------------------|---------------------|-------------|------------|----------------------------------------------------------------------------------------------------|-------------------|------------------------|---------------------------------------------|------|--|--|
| $\leftarrow$ $\rightarrow$ C (i) asunsi.incon. | .ru/request/23                                |                     |             |            |                                                                                                    |                   |                        | \$                                          |      |  |  |
| АСУ НСИ 2.0 Мате                               | ериалы Запросы Анализ                         |                     |             |            |                                                                                                    |                   |                        | 💄 Эрик Спертов 🛛 Выйт                       | ти   |  |  |
| Запрос на созда                                | ние №23                                       |                     |             |            |                                                                                                    | Статус: Взят в с  | бработку экспертом     | и НСИ Дата истечения: 19 февраля 2020 г. 11 | 1:14 |  |  |
| Сохранить Отправить на пер                     | ресмотр Отправить на согласование Создать МТР |                     |             |            |                                                                                                    |                   |                        |                                             |      |  |  |
| Данные МТР                                     |                                               |                     |             |            | Данные проце                                                                                                    | есса согласова    | яиня                   |                                             |      |  |  |
| Код MTP:                                       |                                               |                     |             |            | 🔳 Данные запроса                                                                                                    | 🖀 Документы       |                        |                                             |      |  |  |
| Краткое наименование:                          | Лампа автомобильная АКГ 24-70-3               |                     |             |            | * Комментарий:                                                                                                    | Прошу согласовать |                        |                                             |      |  |  |
| Полное наименование:                           | Лампа автомобильная АКГ 24-70-3               |                     |             |            |                                                                                                    |                   |                        |                                             |      |  |  |
|                                                |                                               |                     |             |            |                                                                                                    |                   |                        | _                                           |      |  |  |
| * Класс MTP:                                   | 340612131 - Лампы автомобильные               |                     |             | • Очистить | Шаги согласования:                                                                                                    |                   |                        |                                             |      |  |  |
|                                                | Вид продукции                                 | Лампа автомобильная | а { Лампа } | • Очистить | # Дата                                                                                                    | Исполнитель       | Статус                 | Комментарий                                 |      |  |  |
|                                                | Марка оборуд.светотехнич.                     | АКГ                 |             | • Очистить | <ol> <li>2 18 февраля 2020 г. 12:45 Инна Циаторина 40, Отправлен в обработку эксперту НСИ. Прошу указать напряжение лампы=7</li> </ol> |                   |                        |                                             |      |  |  |
|                                                | Мощность оборуд электр.                       | 70                  |             | • Очистить | 3 18 февраля 2020 г. 12:54 Эрик Спертов 50, Взят в обработку экспертом НСИ                                                             |                   |                        |                                             |      |  |  |
|                                                | Отл.лампы от базовой модели                   | 3                   |             | • Очистить | ] Тип запроса: Создание                                                                                                    |                   |                        |                                             |      |  |  |
|                                                | Напряжение лампы                              | 24                  |             | • Очистить | ФИО инициатора:                                                                                                    |                   | Инна Циаторина         |                                             |      |  |  |
|                                                | Мощность второго тела накала                  | Не требуется        |             | • Очистить | Предприятие:                                                                                                    |                   | АО "Завод имени Ленина | a"                                          |      |  |  |
| * Базисная ЕИ:                                 | ШТ - Штука                                    |                     |             | • Очистить | Телефон инициатора:                                                                                                    |                   | +7 342 237-14-74       |                                             |      |  |  |
| Альтернативная ЕИ:                             | ЕИ Тип ЕИ Числител                            | ь                   | Знаменатель |            | Электронная почта ин                                                                                                    | ициатора:         | support@incon.ru       |                                             |      |  |  |
|                                                | Выберите ЕИ 🔻 Выберите тип ЕИ 🔻               |                     |             | 8          | Часовой пояс инициат                                                                                                    | гора:             | GMT +5                 |                                             |      |  |  |
|                                                |                                               |                     |             |            |                                                                                                    |                   |                        |                                             |      |  |  |
| - Группа:                                      |                                               |                     |             | • Очистить |                                                                                                    |                   |                        |                                             |      |  |  |
| Нормативный документ                           | Активная                                      |                     |             | •          |                                                                                                    |                   |                        |                                             |      |  |  |
| * OKB3//2                                      | 27.40                                         |                     |             | • Очистить |                                                                                                    |                   |                        |                                             |      |  |  |
| * ОКПЛ2:                                       | 27.40.14.000                                  |                     |             | Т Очистить |                                                                                                    |                   |                        |                                             |      |  |  |
| ОКОФ:                                          | 00                                            |                     |             | • Очистить |                                                                                                    |                   |                        |                                             |      |  |  |
| тнвэд:                                         | 8539 21 300 9                                 |                     |             | • Очистить |                                                                                                    |                   |                        |                                             |      |  |  |
| По шаблону:                                    | 🖲 Да 🔘 Нет                                    |                     |             |            |                                                                                                    |                   |                        |                                             |      |  |  |
| Необходимость ОЛ:                              | Да Нет                                        |                     |             |            |                                                                                                    |                   |                        |                                             |      |  |  |
|                                                |                                               |                     |             |            |                                                                                                    |                   |                        |                                             |      |  |  |

Рис.14 Отправка на согласование

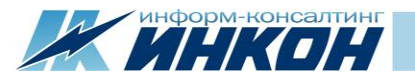

**5.** Профильный специалист выбирает запрос для обработки. Для этого необходимо найти с помощью инструментов поиска в реестре нужный запрос и нажать на его номер.

| (W) Реестр запросов                             | × \_             |         |                       |          |            |            |                 |                     |                    |           |                                |                  |                  |            | <u> </u>         |
|-------------------------------------------------|------------------|---------|-----------------------|----------|------------|------------|-----------------|---------------------|--------------------|-----------|--------------------------------|------------------|------------------|------------|------------------|
| $\leftrightarrow$ $\rightarrow$ C $\bigcirc$ as | unsi.incon.ru/cł | hangere | quests                |          |            |            |                 |                     |                    |           |                                |                  |                  |            | ☆ :              |
| АСУ НСИ 2.0                                     | Материа          | алы За  | апросы Анализ         |          |            |            |                 |                     |                    |           |                                |                  | <u>•</u>         | Прохор Ф   | илин Выйти       |
| 📰 Мои задачи                                    | 🔳 Реестр запр    | осов    |                       |          |            |            |                 |                     |                    |           |                                |                  |                  |            |                  |
| Номер запроса                                   |                  | Равно   | ▼ Номер запроса       |          |            |            | Инициатор       |                     | <b>-</b> (         | Очистить  | Краткое наименование           | Содержит 🔻 К     | раткое наименова | ание       |                  |
| Дата создания                                   |                  | > •     | дд.мм.гггг            | < •      | дд.мм.п    | m          | Эксперт НСИ     |                     | - (                | Очистить  | Класс МТР                      |                  |                  |            | • Очистить       |
| Дата изменения                                  |                  | > •     | дд.мм.гггг            | < •      | дд.мм.п    |            | Профильный спец | иалист              | - (                | Очистить  | Код МТР                        | Равно 🔻 🙎        | 04884            |            |                  |
| Тип запроса                                     |                  |         |                       |          |            | • Очистить | Статус запроса  |                     | ▼ (                | Очистить  |                                |                  |                  |            |                  |
| Поиск Сбросить с                                | фильтры          |         |                       |          |            |            |                 |                     |                    |           |                                |                  |                  |            | Выгрузка в Excel |
| Распределить себе                               |                  |         |                       |          |            |            |                 |                     |                    |           |                                | ĺ                | С Выделить       | страницу О | Снять выделение  |
| Номер запроса 🔔                                 | Тип запроса      | _ Код   | МТР _ Краткое наим    | енование |            |            | Код класса МТР  | Класс МТР           | <br>Код группы МТР | Группа МТ | P                              | Статус           | I                | Инициатор  | Эксперт 🔔 Г      |
| 23                                              | Создание         | 2048    | 384 Лампа автомоб     | ильная А | КГ 24-70-3 |            | 340612131       | Лампы автомобильные | 34                 | ОБОРУДОВ  | АНИЕ И МАТЕРИАЛЫ ЭЛЕКТРОТЕХНИЧ | Отправлен на сог | ласование        | Инициатор  | Эксперт_НСИ      |
| •                                               |                  |         |                       |          |            |            |                 |                     |                    |           |                                |                  |                  |            | ۱.               |
| Страница 1 из                                   | :1 Выбрано:      | :1 Ha   | йдено записей: 1 из 8 | :        |            |            |                 |                     |                    |           |                                | Записей на ст    | границе 10       | • << <     | 1 > >>           |

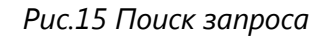

В новой вкладке откроется страница запроса, в которой необходимо нажать «Обработать», после чего проверить корректность и полноту внесенных данных.

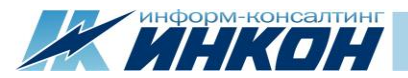

| w Реестр запросов                                       | x W 3anpoc 23 X                            |                     |                              |                                                  |                                        |                                    |                                       |  |  |
|---------------------------------------------------------|--------------------------------------------|---------------------|------------------------------|--------------------------------------------------|----------------------------------------|------------------------------------|---------------------------------------|--|--|
| $\leftrightarrow$ $\rightarrow$ C ( $\odot$ asunsi.inco | n.ru/request/23                            |                     |                              |                                                  |                                        |                                    | ☆                                     |  |  |
| АСУ НСИ 2.0 Ма                                          | териалы Запросы Анализ                     |                     |                              |                                                  |                                        |                                    | 💄 Прохор Филин 🛛 Выйти                |  |  |
| Запрос на созд                                          | ание №23                                   |                     |                              |                                                  | Статус: От                             | правлен на согласование Дата       | а истечения: 19 февраля 2020 г. 11:14 |  |  |
| Обработать                                              |                                            |                     |                              |                                                  |                                        |                                    |                                       |  |  |
| Данные МТР                                              |                                            |                     |                              | Данные процес                                    | са согласова                           | яина                               |                                       |  |  |
| Код МТР:                                                |                                            |                     | 🗮 Данные запроса 🔳 Документы |                                                  |                                        |                                    |                                       |  |  |
| Краткое наименование:                                   | Лампа автомобильная АКГ 24-70-3            |                     |                              | Комментарий:                                     |                                        |                                    |                                       |  |  |
| Полное наименование:                                    | Лампа автомобильная АКГ 24-70-3            |                     |                              |                                                  |                                        |                                    | li.                                   |  |  |
| Класс МТР:                                              | 340612131 - Лампы автомобильные            |                     | li                           | Шаги согласования:                               |                                        |                                    |                                       |  |  |
|                                                         | Вид продукции                              | Лампа автомобильная |                              | # Дата                                           | Исполнитель                            | Статус                             | Комментарий                           |  |  |
|                                                         | Марка оборуд светотехнич.                  | АКГ                 |                              | 1 18 февраля 2020 г. 1<br>2 18 февраля 2020 г. 1 | 1:14 Инна Циатори<br>2:45 Инна Циатори | на 10, Черновик                    | СИ. Проши указать напряжение кампы-70 |  |  |
|                                                         | Мощность оборуд,электр.                    | 70                  |                              | 3 18 февраля 2020 г. 1                           | 2:54 Эрик Спертов                      | 50. Взят в обработку экспертом НСИ | си продууказата напряжение лампа=70   |  |  |
|                                                         | Отл.лампы от базовой модели                | 3                   |                              | 4 18 февраля 2020 г. 1                           | 2:57 Эрик Спертов                      | 55, Отправлен на согласование      | Прошу согласовать                     |  |  |
|                                                         | Напряжение лампы                           | 24                  |                              | Тип запроса:                                     |                                        | Создание                           |                                       |  |  |
|                                                         | Мощность второго тела накала               | Не требуется        |                              | ФИО инициатора:                                  |                                        | Инна Циаторина                     |                                       |  |  |
| Базисная ЕИ:                                            | ШТ - Штука                                 |                     |                              | Предприятие:                                     |                                        | АО "Завод имени Ленина"            |                                       |  |  |
| Альтернативная ЕИ:                                      | Альтернативные ЕИ не введены               |                     |                              | Телефон инициатора:                              |                                        | +7 342 237-14-74                   |                                       |  |  |
| Группа:                                                 | 34 - ОБОРУДОВАНИЕ И МАТЕРИАЛЫ ЭЛЕКТРОТЕХНИ | ИЧЕСКИЕ             |                              | Электронная почта ини                            | циатора:                               | support@incon.ru                   |                                       |  |  |
| Статус записи:                                          | Активная                                   |                     | *                            | Часовой пояс инициато                            | pa:                                    | GMT +5                             |                                       |  |  |
| Нормативный документ:                                   |                                            |                     |                              |                                                  |                                        |                                    |                                       |  |  |
| ОКВЭД2:                                                 | 27.40                                      |                     |                              |                                                  |                                        |                                    |                                       |  |  |
|                                                         |                                            |                     |                              |                                                  |                                        |                                    |                                       |  |  |

## Рис.16 Обработка запроса

**6.** После того, как данные в запросе проверены, Профильный специалист отправляет запрос на следующий шаг с помощью кнопки «Согласовать».

**Примечание.** При согласовании запроса обязательно заполняется поле «Комментарий».

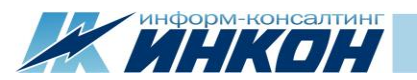

| W Реестр запросов 🗙                                | W 3anpoc 23 ×                                    |                     |                              |                     |                                        |                                      |
|----------------------------------------------------|--------------------------------------------------|---------------------|------------------------------|---------------------|----------------------------------------|--------------------------------------|
| $\leftarrow \  ightarrow \ {f C}$ ( ) asunsi.incon | .ru/request/23                                   |                     |                              |                     |                                        | ☆ ::                                 |
| АСУ НСИ 2.0 Мате                                   | ериалы Запросы Анализ                            |                     |                              |                     |                                        | 💄 Прохор Филин 🛛 Выйти               |
| Запрос на созда                                    | ание №23                                         |                     | Статус:                      | Взят на согласов    | ание проф. специалистом Дата и         | стечения: 19 февраля 2020 г. 11:14   |
| Согласовать Отказать в согл                        | пасовании                                        |                     |                              |                     |                                        |                                      |
| Данные МТР                                         |                                                  |                     | Данные проце                 | есса согласов       | ания                                   |                                      |
| Код МТР:                                           |                                                  |                     | 📰 Данные запроса             | 🔳 Документы         |                                        |                                      |
| Краткое наименование:                              | Лампа автомобильная АКГ 24-70-3                  |                     | * Комментарий:               | Согласовано         |                                        |                                      |
| Полное наименование:                               | Лампа автомобильная АКГ 24-70-3                  |                     |                              |                     |                                        |                                      |
|                                                    |                                                  | 1                   | Шаги согласования:           |                     |                                        | <i>li</i>                            |
| Класс МТР:                                         | 340612131 - Лампы автомобильные                  |                     | # Дата                       | Исполнитель         | Статус                                 | Комментарий                          |
|                                                    | Вид продукции                                    | Лампа автомобильная | 1 18 февраля 2020 г          | . Инна              | 10, Черновик                           |                                      |
|                                                    | Марка оборуд.светотехнич.                        | АКГ                 | 11:14                        | Циаторина           |                                        |                                      |
|                                                    | Мощность оборуд.злектр.                          | 70                  | 2 18 февраля 2020 г<br>12:45 | . Инна<br>Циаторина | 40, Отправлен в обработку эксперту НСИ | Прошу указать напряжение<br>лампы=70 |
|                                                    | Отл.лампы от базовой модели                      | 3                   | 3 18 февраля 2020 г          | Эрик Спертов        | 50, Взят в обработку экспертом НСИ     |                                      |
|                                                    | Напряжение лампы                                 | 24                  | 12:54                        |                     |                                        |                                      |
|                                                    | Мощность второго тела накала                     | Не требуется        | 4 18 февраля 2020 г<br>12:57 | . Эрик Спертов      | 55, Отправлен на согласование          | Прошу согласовать                    |
| Базисная ЕИ:                                       | ШТ - Штука                                       |                     | 5 18 февраля 2020 г<br>12-26 | . Прохор Филин      | 60, Взят на согласование проф.         |                                      |
| Альтернативная ЕИ:                                 | Альтернативные ЕИ не введены                     |                     | 13:26                        |                     | специалистом                           |                                      |
| Группа:                                            | 34 - ОБОРУДОВАНИЕ И МАТЕРИАЛЫ ЭЛЕКТРОТЕХНИЧЕСКИЕ |                     | Тип запроса:                 |                     | Создание                               |                                      |
| Статус записи:                                     | Активная                                         | ٣                   | ФИО инициатора:              |                     | Инна Циаторина                         |                                      |
| Нормативный документ:                              |                                                  |                     | Предприятие:                 |                     | АО "Завод имени Ленина"                |                                      |
| ОКВЭД2:                                            | 27.40                                            |                     | Телефон инициатора:          |                     | +7 342 237-14-74                       |                                      |

Рис.17 Согласование запроса

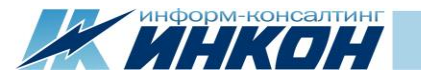

**7.** Эксперт НСИ продолжает обработку запроса. Для этого необходимо найти на вкладке «Мои задачи» нужный запрос и нажать на его номер.

| (W) Реестр запросов                                            | x 🔪               |               |                                                       |                  |                                                |                  |                                        |                                |               |                   |
|----------------------------------------------------------------|-------------------|---------------|-------------------------------------------------------|------------------|------------------------------------------------|------------------|----------------------------------------|--------------------------------|---------------|-------------------|
| $\leftrightarrow$ $\rightarrow$ C () as                        | unsi.incon.ru/cha | ngerequests   |                                                       |                  |                                                |                  |                                        |                                |               | ☆ :               |
| АСУ НСИ 2.0                                                    | Материаль         | ы Запрось     | Анализ                                                |                  |                                                |                  |                                        |                                | 💄 Эрик Спе    | ртов Выйти        |
| 📕 Мои задачи                                                   | Реестр запрос     | ов            |                                                       |                  |                                                |                  |                                        |                                |               |                   |
| <ul> <li>Отображать зада</li> <li>Распределить себе</li> </ul> | чи из общего пула | Экспертов НСИ |                                                       |                  |                                                |                  |                                        | С Выделит                      | ть страницу 🔘 | ) Снять выделение |
| Номер запроса 🔔                                                | Тип запроса 🔔     | Код МТР 🔔     | Краткое наименование                                  | Код класса МТР 🔔 | Класс МТР                                      | Код группы МТР 🔔 | Группа МТР                             | Статус                         | Инициатор     | Эксперт _ Г       |
| 12                                                             | Создание          | 147000        | Провод АС 120/20.4 ГОСТ 839                           | 35011            | Провода неизолированные для воздуш.линий эле   | 35               | КАБЕЛЬНАЯ ПРОДУКЦИЯ                    | Взят в обработку экспертом НСИ | Инициатор     | Эксперт_НСИ       |
| 16                                                             | Создание          | 144572        | Станок наполсверл. ГС-545 3 кВт 45-2000об/мин         | 38112            | Станки сверлильные и расточные                 | 38               | ОБОРУДОВАНИЕ МЕТАЛЛООБРАБАТЫВАЮЩЕЕ И   | Взят в обработку экспертом НСИ | Инициатор     | Эксперт_НСИ       |
| 17                                                             | Создание          | 146441        | Круг калибр. 8-h12-НД ГОСТ 7417/20-Б-66-НГ ГОСТ 10702 | 092222           | Прокат круглый калиброванный из углеродистой к | . 09             | ПРОКАТ ЧЕРНЫХ МЕТАЛЛОВ И ЗАГОТОВКА     | Распределен                    | Инициатор     | Эксперт_НСИ       |
| 18                                                             | Создание          | 165275        | Штуцер 50х2 AISI304 DIN 11851                         | 1423151          | Штуцеры для паропроводов ТЭС, трубопроводов    | 14               | МЕТАЛЛОПРОДУКЦИЯ ПРОЧАЯ И НЕКОНДИЦИО   | Взят в обработку экспертом НСИ | Инициатор     | Эксперт_НСИ       |
| 23                                                             | Создание          | 204884        | Лампа автомобильная АКГ 24-70-3                       | 340612131        | Лампы автомобильные                            | 34               | ОБОРУДОВАНИЕ И МАТЕРИАЛЫ ЭЛЕКТРОТЕХНИЧ | Согласован проф. специалистом  | Инициатор     | Эксперт_НСИ Г     |
| •                                                              |                   |               |                                                       |                  |                                                |                  |                                        |                                |               | F                 |
| Страница 1 из                                                  | 1 Выбрано: 1      | Найдено з     | аписей: 5 из 5                                        |                  |                                                |                  |                                        | Записей на странице 10         | ▼ << <        | 1 > >>            |

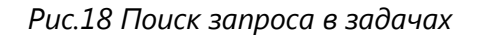

В новой вкладке откроется страница запроса, в которой необходимо нажать «Обработать», после чего проверить корректность и полноту внесенных данных.

**8.** После того как данные в запросе проверены, Эксперт НСИ принимает решение о создании МТР и отправляет запрос на следующий шаг с помощью кнопки «Создать МТР».

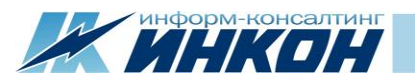

| Реестр запросов      х                         |                            |                 |               |           |                     |             |            |                               |                   |                                        |                                      |  |
|------------------------------------------------|----------------------------|-----------------|---------------|-----------|---------------------|-------------|------------|-------------------------------|-------------------|----------------------------------------|--------------------------------------|--|
| $\leftarrow$ $\rightarrow$ C (i) asunsi.incon. | ru/request/23              |                 |               |           |                     |             |            |                               |                   | ☆ :                                    |                                      |  |
| АСУ НСИ 2.0 Мате                               | риалы Запросы Ана          | ализ            |               |           |                     |             |            |                               |                   |                                        | 💄 Эрик Спертов Выйти                 |  |
| Запрос на созда                                | ние №23                    |                 |               |           |                     |             |            |                               | Статус: Взят в о  | обработку экспертом НСИ Дата и         | стечения: 19 февраля 2020 г. 11:14   |  |
| Сохранить Отправить на пер                     | ресмотр Отправить на согла | асование Создат | ь МТР         |           |                     |             |            |                               |                   |                                        |                                      |  |
| Данные МТР                                     |                            |                 |               |           |                     |             |            | Данные проце                  | сса согласов      | ания                                   |                                      |  |
| Код МТР:                                       |                            |                 |               |           |                     |             |            | Данные запроса                |                   |                                        |                                      |  |
| Краткое наименование:                          | Лампа автомобильная АКГ    | 24-70-3         |               |           |                     |             |            | * Комментарий:                |                   |                                        |                                      |  |
| Полное наименование:                           | Лампа автомобильная АКГ    | 24-70-3         |               |           |                     |             |            | конисттарии.                  |                   |                                        |                                      |  |
|                                                |                            |                 |               |           |                     |             |            |                               |                   |                                        | 1                                    |  |
|                                                |                            |                 |               |           |                     |             | //         | Шаги согласования:            |                   |                                        |                                      |  |
| * Класс МТР:                                   | 340612131 - Лампы автом    | мобильные       |               |           |                     |             | • Очистить | # Дата                        | Исполнитель       | Статус                                 | Комментарий                          |  |
|                                                | Вид продукции              |                 |               |           | Лампа автомобильная | а { Лампа } | • Очистить | 1 18 февраля 2020 г.          | Инна              | 10, Черновик                           |                                      |  |
|                                                | Марка оборуд светотехни    | 14.             |               |           | АКГ                 |             | • Очистить | 2 18 4 2020                   | циаторина         | 40.0                                   |                                      |  |
|                                                | Мощность оборуд.электр.    |                 |               |           | 70                  |             | • Очистить | 2 18 февраля 2020 г.<br>12:45 | инна<br>Циаторина | 40, Отправлен в обработку эксперту НСИ | Прошу указать напряжение<br>лампы=70 |  |
|                                                | Отл.лампы от базовой мо    | одели           |               |           | 3                   |             | ▼ Очистить | 3 18 февраля 2020 г.          | Эрик Спертов      | 50, Взят в обработку экспертом НСИ     |                                      |  |
|                                                | Напряжение лампы           |                 |               |           | 24                  |             | ▼ Очистить | 12:54                         |                   |                                        |                                      |  |
|                                                | Мощность второго тела н    | накала          |               |           | Не требуется        |             | • Очистить | 4 18 февраля 2020 г.<br>12:57 | Эрик Спертов      | 55, Отправлен на согласование          | Прошу согласовать                    |  |
| * Базисная ЕИ:                                 | ШТ - Штука                 |                 |               |           |                     |             | • Очистить | 5 18 февраля 2020 г.          | Прохор Филин      | 60, Взят на согласование проф.         |                                      |  |
| Альтернативная ЕИ:                             | FИ                         | Тип ЕИ          |               | Числитель |                     | Знаменатель |            | 13:26                         |                   | специалистом                           |                                      |  |
|                                                | Выберите ЕИ                | Выберите тип    | EN A          |           |                     |             | R          | 6 18 февраля 2020 г.<br>13-31 | Прохор Филин      | 65, Согласован проф. специалистом      | Согласовано                          |  |
|                                                |                            |                 |               |           |                     |             |            | 7 18 февраля 2020 г.          | Эрик Спертов      | 50. Взят в обработку экспертом НСИ     |                                      |  |
| * Группа:                                      | 34 - ОБОРУДОВАНИЕ И М      | ИАТЕРИАЛЫ ЭЛЕК  | гротехнически | E         |                     |             | • Очистить | 13:37                         |                   |                                        |                                      |  |
| C                                              | · ·                        |                 |               |           |                     |             |            |                               |                   | (                                      |                                      |  |

# Рис.19 Создание МТР

В результате будет создана новая запись МТР.

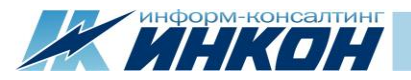

| Нормативный дорумент: |               | 13:57                             |                         |
|-----------------------|---------------|-----------------------------------|-------------------------|
| over the              |               | 8 18 февраля 2020 г. Эрик Спертов | 99, Выполнен            |
| ОКВЭД2:               | 27.40         | 13:39                             |                         |
| ОКПД2:                | 27.40.14.000  | Тип запроса:                      | Создание                |
| OKOΦ:                 | 00            | ФИО инициатора:                   | Инна Циаторина          |
| тнвэд:                | 8539 21 300 9 | Предприятие:                      | АО "Завод имени Ленина" |
| По шаблону:           | ④ Да 〇 Нет    | Телефон инициатора:               | +7 342 237-14-74        |
| Необходимость ОЛ:     | ④ Да 〇 Нет    | Электронная почта инициатора:     | support@incon.ru        |
| Примечание эксперта:  |               | Часовой пояс инициатора:          | GMT +5                  |
|                       |               |                                   | Материал 269967 создан  |

## Рис.20 Создание МТР

**Примечание.** При нажатии на кнопку «Создать МТР» происходит проверка запроса на дублирование с существующими записями в справочнике МТР. Проверка происходит по полному наименованию и ЕИ. Если в результате проверки будет найден дубль, то система выдаст соответствующую ошибку и запрос не будет отправлен на следующий шаг.

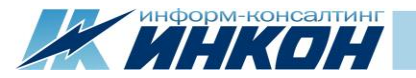

## 3.1. Пример

На примере рассмотрим внесение нового МТР в справочник.

На предприятии была закуплена новая модель автомобиля, и для корректного отражения покупки по бухгалтерии требуется соответствующая запись МТР в справочнике. Перед тем как создать запрос на внесение этого автомобиля в справочник, нужно убедиться, что такой записи в справочнике нет – для этого воспользуемся поиском по справочнику МТР.

Начнем поиск с функции «Нечеткий поиск». Вводим наименование «Автомобиль Nissan X-trail» и нажимаем «Поиск». При этом используется степень схожести по умолчанию – **80%**.

| () Справочник MTP ×                                  |                     |                       |          |            |                                              |                     |                          |
|------------------------------------------------------|---------------------|-----------------------|----------|------------|----------------------------------------------|---------------------|--------------------------|
| $\leftrightarrow$ $\rightarrow$ C (i) asunsi.incon.r | u/products          |                       |          |            |                                              |                     | ☆ :                      |
| АСУ НСИ 2.0 Матер                                    | риалы Запросы       | а Анализ              |          |            |                                              |                     | 💄 Инна Циаторина 🛛 Выйти |
| Запрос на создание Запрос на                         | создание по образцу | Запрос на изменен     | ние      |            | справочник МТР                               |                     | Выгрузка в Ехсеl         |
| Поиск МТР                                            |                     |                       |          |            |                                              |                     |                          |
| 🔳 По основным данным                                 | По классификатор    | ам 🔍 Варианты         | і поиска |            | Код инт краткое наименование                 | Полное наименование |                          |
| Код МТР                                              | Равно               | Код МТР               |          |            | 3                                            | аписи не найдены    |                          |
| Краткое наименование                                 | Содержит            | Краткое наимено       | вание    |            | 4                                            |                     | *                        |
| Полное наименование                                  | Содержит            | Полное наименов       | вание    |            | Страница 1 из 1 Найдено записей: 0 из 169968 |                     |                          |
| Дата создания                                        | >: 🔻 дд.м           | 4.FFFF                | <: ▼     | дд.мм.гггг |                                              |                     |                          |
| Дата изменения                                       | >: ▼ Дд.м           | 4. FFFF               | <: ▼     | дд.мм.гггг |                                              |                     |                          |
| Группа                                               |                     |                       |          | ▼ Очистить |                                              |                     |                          |
| Нормативный документ                                 |                     |                       |          | • Очистить |                                              |                     |                          |
| Единица измерения                                    |                     |                       |          | • Очистить |                                              |                     |                          |
| Статус                                               |                     |                       |          | ▼ Очистить |                                              |                     |                          |
| Нечеткий поиск                                       | Автомобиль ле       | гковой Nissan X-trail |          | × ———      |                                              |                     |                          |
| Поиск Сбросить фильтры                               |                     |                       |          |            |                                              |                     |                          |

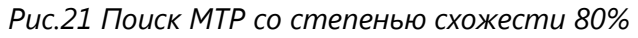

При 80% схожести запись в справочнике не найдена. Постепенно уменьшая степень схожести (двигая «ползунок»), проверяем, найдется ли в системе искомая запись.

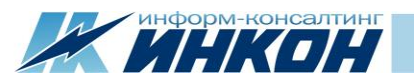

| Справочник МТР                                    | ×             |             |                     |        |            |                 |                                                  |                   |                                         |
|---------------------------------------------------|---------------|-------------|---------------------|--------|------------|-----------------|--------------------------------------------------|-------------------|-----------------------------------------|
| $\leftrightarrow$ $\rightarrow$ C (i) asunsi.inco | on.ru/produc  | ots         |                     |        |            |                 |                                                  |                   | ☆ :                                     |
| АСУ НСИ 2.0 Мат                                   | териалы       | Запросы     | Анализ              |        |            |                 |                                                  |                   | 🚨 Инна Циаторина 🛛 Выйти                |
| Запрос на создание Запрос                         | на создание г | 10 образцу  | Запрос на измене    | ние    |            | а Справочн      | іник МТР                                         |                   | Выгрузка в Ехсеl                        |
| Поиск МТР                                         |               |             |                     |        |            | 🔒 Код МТР       | Краткое наименование                             | Полное наименован | ие Статус ЕИ Код класса Название класса |
| 📰 По основным данным                              | 🔳 По клас     | сификаторам | и <b>Q</b> Варианты | поиска |            |                 |                                                  | A                 |                                         |
| Код МТР                                           | Рав           | но 🔻        | Код МТР             |        |            |                 |                                                  | Записи не найд    | цены                                    |
| Краткое наименование                              | Сод           | ержит 🔻     | Краткое наимено     | ование |            | 4               |                                                  |                   | •                                       |
| Полное наименование                               | Сод           | ержит 🔻     | Полное наимено      | вание  |            | Страница 1 из 1 | <ol> <li>Найдено записей: 0 из 169968</li> </ol> |                   |                                         |
| Дата создания                                     | >:            | ▼ дд.мм.    | ווונ                | <: ▼   | дд.мм.гггг |                 |                                                  |                   |                                         |
| Дата изменения                                    | >:            | ▼ дд.мм.    | rrrr                | <: ▼   | дд.мм.гггг |                 |                                                  |                   |                                         |
| Группа                                            |               |             |                     |        | • Очистить |                 |                                                  |                   |                                         |
| Нормативный документ                              |               |             |                     |        | ▼ Очистить |                 |                                                  |                   |                                         |
| Единица измерения                                 |               |             |                     |        | • Очистить |                 |                                                  |                   |                                         |
| Статус                                            |               |             |                     |        | • Очистить |                 |                                                  |                   |                                         |
| Нечеткий поиск                                    | Авто          | мобиль легк | овой Nissan X-trail |        | ×          |                 |                                                  |                   |                                         |
| Поиск Сбросить фильтры                            |               |             |                     |        |            |                 |                                                  |                   |                                         |

## Рис.22 Поиск МТР со степенью схожести 50%

| () Справочник МТР X                                |                    |                       |                 |                                         |                                    |                                                  | lė 🗆 🖬 🗾 🗶                              |
|----------------------------------------------------|--------------------|-----------------------|-----------------|-----------------------------------------|------------------------------------|--------------------------------------------------|-----------------------------------------|
| $\leftarrow$ $\rightarrow$ C (i) asunsi.incon.ru/p | products           |                       |                 |                                         |                                    |                                                  | ☆                                       |
| АСУ НСИ 2.0 Материа                                | <b>алы</b> Запросы | Анализ                |                 |                                         |                                    |                                                  | 💄 Инна Циаторина 🛛 Выйти                |
| Запрос на создание) Запрос на соз                  | дание по образцу   | Запрос на изменение   | ]               | <b>⇄</b> Справочник МТР                 |                                    |                                                  | Выгрузка в Ехсе!                        |
| Поиск МТР                                          |                    |                       |                 | Код МТР Краткое наименование            |                                    | Полное наименование                              | Статус ЕИ Код класса Название класса    |
| По основным данным                                 | По классификаторам | <b>Q</b> Варианты пол | іска            | 254189 Автомобиль легк. Nissan Patrol x | зтчбек авт. КПП диз. Зл 160л.с.    | Автомобиль легковой Nissan Patrol хэтчбек автома | а Активная ШТ 4511 Автомобили, автобусы |
| Код МТР                                            | Равно 🔻            | Код МТР               |                 | 4                                       |                                    |                                                  | 4                                       |
| Краткое наименование                               | Содержит 🔻         | Краткое наименован    | ие              | Страница 1 из 1 Найдено записей: 1 из 1 | 169971                             |                                                  | Записей на странице 10 🔻 << < 1 >>>     |
| Полное наименование                                | Содержит 🔻         | Полное наименован     | ie              |                                         |                                    |                                                  |                                         |
| Дата создания                                      | >: ▼ Дд.мм.г       | TTT                   | <: ▼ дд.мм.гггг | Данные MTP: <b>254189</b>               |                                    |                                                  |                                         |
| Дата изменения                                     | >: ▼ Дд.мм.г       | rrr                   | <: ▼ Дд.мм.гггг |                                         |                                    |                                                  |                                         |
| Группа                                             |                    |                       | • Очистить      | Код МТР:                                | 254189                             |                                                  |                                         |
| Нормативный документ                               |                    |                       | • Очистить      | Краткое наименование:                   | Автомобиль легк. Nissan Patrol хэт | чбек авт. КПП диз. Зл 160л.с.                    |                                         |
| Единица измерения                                  |                    |                       | • Очистить      | Полное наименование:                    | Автомобиль легковой Nissan Patro   |                                                  | · · · · · · · · · · · · · · · · · · ·   |
| Статус                                             |                    |                       | • Очистить      |                                         |                                    |                                                  |                                         |
| Нечеткий поиск                                     | Автомобиль легко   | овой Nissan X-trail   |                 |                                         |                                    |                                                  |                                         |
| Поиск Сбросить фильтры                             |                    |                       |                 | Knacc MTP:                              | 4511, Автомобили, автобусы         |                                                  |                                         |

Рис.23 Поиск МТР со степенью схожести 20%

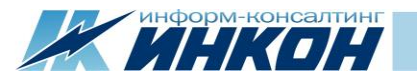

Только при степени схожести 20% и меньше поиск находит другую запись МТР автомобиля, которая уже имеется в справочнике. Далее воспользуемся поиском по Классу МТР. Для этого переходим на вкладку «По классификаторам» и в выпадающем списке вводим в строку поиска «Автомобил». После этого выбираем класс МТР «Автомобили, автобусы», к которому может быть отнесена интересующая нас запись МТР.

| (w) Справочник МТР 🛛 🗙                               |                         |                          |               |                                                                        |                                                   |            |      |              |                      |
|------------------------------------------------------|-------------------------|--------------------------|---------------|------------------------------------------------------------------------|---------------------------------------------------|------------|------|--------------|----------------------|
| $\leftrightarrow$ $\rightarrow$ $C$ (i) asunsi.incom | n.ru/products           |                          |               |                                                                        |                                                   |            |      |              | ☆ :                  |
| АСУ НСИ 2.0 Мат                                      | <b>ериалы</b> Запросы А | Анализ                   |               |                                                                        |                                                   |            |      | 💄 Инн        | на Циаторина Выйти   |
| Поиск МТР                                            |                         |                          | 🔁 Справоч     | ник МТР                                                                |                                                   |            |      |              | Выгрузка в Excel     |
| 📰 По основным данным                                 | 🔳 По классификаторам    | <b>Q</b> Варианты поиска | 🔒 Код МТР     | Краткое наименование                                                   | Полное наименование                               | Статус     | ЕИ   | Код класса 🔔 | Название класса      |
| Класс МТР                                            | Автомобили, автоб       | бусы 🔻 Очистить          | 251977        | Автобус пасс. ПАЗ-4234 вагонный мех. КПП диз. 4.75л 136л.с.            | Автобус пассажирский ПАЗ-4234 вагонный механ      | Активная   | ШΤ   | 4511         | Автомобили, автобусы |
| Вид продукции                                        |                         | - Очистить               | 251978        | Автомобиль груз. ГАЗ-2705-34 фургон мех. КПП бенз. 2.3л 98л.с.         | Автомобиль грузовой ГАЗ-2705-34 фургон механи     | Активная   | ШТ   | 4511         | Автомобили, автобусы |
| Назначение транспортного сред                        | ства                    | - Очистить               | 251979        | Автомобиль легк. Mercedes-Benz AG Vito 111 CDI минивэн мех. КПП диз    | Автомобиль легковой Mercedes-Benz AG Vito 111     | Активная   | ШТ   | 4511         | Автомобили, автобусы |
| Производитель                                        |                         | • Очистить               | 251980        | Автомобиль легк. Toyota Land Cruiser Prado универсал авт. КПП бенз. 4  | Автомобиль легковой Toyota Land Cruiser Prado ун. | . Активная | ШΤ   | 4511         | Автомобили, автобусы |
| Марка транспортного средства                         |                         |                          | 251981        | Автобус пасс. [Произв?] Волжанин 52851-0000010 вагонный мех. КПП д     | Автобус пассажирский [Произв?] Волжанин 52851     | Активная   | ШТ   | 4511         | Автомобили, автобусы |
| т                                                    |                         | Очистить                 | 251982        | Автомобиль легк. Chevrolet Niva L универсал мех. КПП бенз. 1.7л 80л.с. | Автомобиль легковой Chevrolet Niva L универсал    | Активная   | ШΤ   | 4511         | Автомобили, автобусы |
| тип кузова                                           |                         | • Очистить               | 251983        | Автобус пасс. ПАЗ-32053 вагонный мех. КПП бенз. 4.67л 130л.с.          | Автобус пассажирский ПАЗ-32053 вагонный механ.    | . Активная | ШT   | 4511         | Автомобили, автобусы |
| Тип коробки передач                                  |                         | • Очистить               | 251984        | Микроавтобус пасс. Mercedes-Benz AG Sprinter 324 вагонный авт. КПП     | Микроавтобус пассажирский Mercedes-Benz AG S      | Активная   | ШΤ   | 4511         | Автомобили, автобусы |
| Тип двигателя                                        |                         | • Очистить               | 251985        | Автомобиль легк. Toyota Camry седан авт. КПП бенз. 2.4л 152л.с.        | Автомобиль легковой Toyota Camry седан автомат    | . Активная | ШΤ   | 4511         | Автомобили, автобусы |
| Объем двигателя                                      |                         | • Очистить               | 251986        | Автомобиль легк. Mercedes-Benz AG E-250 седан авт. КПП бенз. 1.9л 21   | Автомобиль легковой Mercedes-Benz AG E-250 сед.   | . Активная | ШΤ   | 4511         | Автомобили, автобусы |
| Мощность,л/с                                         |                         | - Очистить               | •             |                                                                        |                                                   |            |      |              | +                    |
|                                                      |                         |                          | Страница 2 из | 15 Найдено записей: 143 из 169972                                      | Записей н                                         | а странице | 10 • | << < 1       | 2345>>>              |
| оквэд2                                               |                         | ▼ Очистить               | ]             |                                                                        |                                                   |            |      |              |                      |
| окпд2                                                |                         | ▼ Очистить               | )             |                                                                        |                                                   |            |      |              |                      |
| ОКОФ                                                 |                         | ▼ Очистить               | ]             |                                                                        |                                                   |            |      |              |                      |
| тнвэд                                                |                         | - Очистить               | )             |                                                                        |                                                   |            |      |              |                      |
| Поиск Сбросить фильтры                               |                         |                          |               |                                                                        |                                                   |            |      |              |                      |

#### Рис.24 Выбор наиболее подходящего класса

В таблице с атрибутами класса продолжаем поиск с помощью выпадающего списка «Производитель», выбираем в нем значение «Nissan» и нажимаем «Поиск».

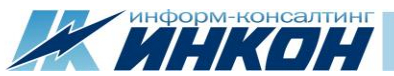

| $\leftarrow \rightarrow C$ (i) as unsign on ru/products |                              |                              |               |                                                                       |                                                |           |      |            | \$                   |
|---------------------------------------------------------|------------------------------|------------------------------|---------------|-----------------------------------------------------------------------|------------------------------------------------|-----------|------|------------|----------------------|
|                                                         |                              |                              |               |                                                                       |                                                |           |      |            |                      |
| АСУ НСИ 2.0 Материалы 33                                | апросы Анализ                |                              |               |                                                                       |                                                |           |      | 💄 Ин       | на Циаторина Выйти   |
| Запрос на создание Запрос на создание по                | образцу Запрос на изменение  |                              | а Справоч     | ник МТР                                                               |                                                |           |      |            | Выгрузка в Ехсе      |
| Поиск МТР                                               |                              |                              | A Kog MTP     | Краткое наименование                                                  | Полное наименование                            | Статис    | FИ   | Кол класса | Название класса      |
| По основным данным                                      | фикаторам Q. Варианты поиска |                              | 118459        | Автомобиль леги Mercedes-Benz AG С-200 К универсал авт КПП бенз       | Автомобиль легковой Mercedes-Benz AG C-200 К у | Активная  |      | 4511       | Автомобили автобусы  |
| Kaaco MTP                                               |                              | T Owerset                    | 118460        | Микроавтобус грузов. V43-396254 вагонный мех. КПП бенз. 2.3л.104л с   | Микроавтобус грузопассажирский VA3-396254 ваг  | Активная  | IIIT | 4511       | Автомобили, автобусы |
| Вид продукции                                           |                              | • Очистить                   | 118461        | Автомобиль тягач сед. КАМАЗ-6460 мех. КПП диз. 11.76л 400л.с.         | Автомобиль тягач седельный КАМАЗ-6460 механи   | Активная  | шт   | 4511       | Автомобили, автобусы |
| Производитель                                           | Niccon                       |                              | 118462        | Автобус пасс. НЕФАЗ-5299-10-13 вагонный авт. КПП диз. 10.85л 240л.с.  | Автобус пассажирский НЕФАЗ-5299-10-13 вагонны  | Активная  | ШТ   | 4511       | Автомобили, автобусы |
| M                                                       | TYISSAII                     | Очистить                     | 118464        | Автомобиль тягач сед. ЗИЛ-541740 мех. КПП диз. 11.15л 230л.с.         | Автомобиль тягач седельный ЗИЛ-541740 механич  | Активная  | ШТ   | 4511       | Автомобили, автобусы |
| марка транспортного средства                            | Введите для фильтра          |                              | 251970        | Автомобиль тягач сед. УРАЛ-44223 мех. КПП диз. 11.31л 234л.с.         | Автомобиль тягач седельный УРАЛ-44223 механич  | Активная  | ШТ   | 4511       | Автомобили, автобусы |
| Назначение транспортного средства                       | Ford                         |                              | 251975        | Автобус пасс. [Произв?] MAN Lions Regio С вагонный авт. КПП диз. 10.5 | Автобус пассажирский [Произв?] MAN Lions Regio | Активная  | ШТ   | 4511       | Автомобили, автобусы |
| Тип коробки передач                                     | KIA                          |                              | 251976        | Автомобиль тягач сед. КАМАЗ-65225-22 мех. КПП диз. 11.76л 400л.с.     | Автомобиль тягач седельный КАМАЗ-65225-22 ме   | Активная  | ШТ   | 4511       | Автомобили, автобусы |
| Тип двигателя                                           | Nissan     Audi              |                              | 251971        | Автобус пасс. НЕФАЗ-4208-11-13 вагонный мех. КПП диз. 10.85л 240л.с.  | Автобус пассажирский НЕФАЗ-4208-11-13 вагонны  | Активная  | ШТ   | 4511       | Автомобили, автобусы |
| Объем двигателя                                         | Не требуется                 |                              | 251977        | Автобус пасс. ПАЗ-4234 вагонный мех. КПП диз. 4.75л 136л.с.           | Автобус пассажирский ПАЗ-4234 вагонный механ   | Активная  | ШТ   | 4511       | Автомобили, автобусы |
| Тип кузова                                              | Toyota                       |                              | •             |                                                                       |                                                |           |      |            |                      |
| Mourrorth #/c                                           | vw                           |                              | Страница 1 из | 15 Найдено записей: 142 из 169968                                     | Записей на                                     | странице  | 10 • |            | 12345 >>>            |
| мощноствлис                                             | Daewoo                       |                              |               |                                                                       | Sameenna                                       | erpanniqe | 10   |            |                      |
|                                                         | Honda                        |                              |               |                                                                       |                                                |           |      |            |                      |
| ОКВЭД2                                                  | U Subaru                     |                              |               |                                                                       |                                                |           |      |            |                      |
| окпд2                                                   | Chevrolet                    | •                            |               |                                                                       |                                                |           |      |            |                      |
| ОКОФ                                                    |                              | • Очистить                   |               |                                                                       |                                                |           |      |            |                      |
| тнвэд                                                   |                              | <ul> <li>Очистить</li> </ul> |               |                                                                       |                                                |           |      |            |                      |

## Рис.25 Поиск по производителю

# Среди найденных записей МТР отсутствует искомая нами запись.

| Ŧ | <b>=</b> C | Справочн    | ик МТР                                                          |   |                                                  |           |          |              | Выгрузка в Excel     |
|---|------------|-------------|-----------------------------------------------------------------|---|--------------------------------------------------|-----------|----------|--------------|----------------------|
| 6 | ĸ          | Код МТР 🔔   | Краткое наименование                                            | ſ | Полное наименование                              | Статус 🔔  | ЕИ       | Код класса 🔔 | Название класса      |
|   | 2          | 54189       | Автомобиль легк. Nissan Patrol хэтчбек авт. КПП диз. Зл 160л.с. | A | Автомобиль легковой Nissan Patrol хэтчбек автома | Активная  | ШТ       | 4511         | Автомобили, автобусы |
|   |            |             |                                                                 |   |                                                  |           |          |              |                      |
|   | Стра       | ница 1 из 1 | . Найдено записей: 1 из 169971                                  |   |                                                  | Записей н | а страни | це 10 🔻 🖾    | << < 1 >>>           |

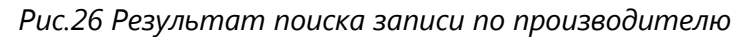

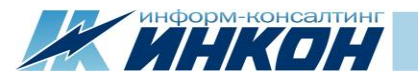

Таким образом мы использовали несколько способов поиска записей МТР в справочнике и проверили, что нужная запись в нем отсутствует. Далее мы сформируем запрос на внесение в справочник новой записи для нашего автомобиля Nissan X-trail. Для этого нажимаем кнопку «Запрос на создание».

| Справочник МТР — 🗙                                   | < \           |                |                     |       |            |               |     |                                                                |   |                                                   |        |             |            |                      |
|------------------------------------------------------|---------------|----------------|---------------------|-------|------------|---------------|-----|----------------------------------------------------------------|---|---------------------------------------------------|--------|-------------|------------|----------------------|
| $\leftrightarrow$ $\rightarrow$ $C$ (i) asunsi.incon | n.ru/product  | ts             |                     |       |            |               |     |                                                                |   |                                                   |        |             |            | ☆ :                  |
| АСУ НСИ 2.0 Мате                                     | ериалы        | Запросы        | Анализ              |       |            |               |     |                                                                |   |                                                   |        |             | 🚨 Ин       | на Циаторина Выйти   |
| Запрос на создание Запрос н                          | на создание г | по образцу     | Запрос на изменени  | e     |            | а Справоч     | чни | к МТР                                                          |   |                                                   |        |             |            | Выгрузка в Excel     |
| Поиск МТР                                            |               |                |                     |       |            | 🔒 Код МТР     | K   | раткое наименование                                            |   | Полное наименование                               | Статус | ЕИ          | Код класса | Название класса      |
| 📰 По основным данным                                 | 🔳 По клас     | ссификаторам   | <b>Q</b> Варианты п | оиска |            | 254189        | A   | втомобиль легк. Nissan Patrol хэтчбек авт. КПП диз. Зл 160л.с. | A | Автомобиль легковой Nissan Patrol хэтчбек автома. | Активн | ая ШТ       | 4511       | Автомобили, автобусы |
| Код МТР                                              | Равн          | но 🔻           | Код МТР             |       |            | •             |     |                                                                |   |                                                   |        |             |            | •                    |
| Краткое наименование                                 | Сод           | цержит 🔻       | Краткое наименова   | ние   |            | Страница 1 из | з 1 | Найдено записей: 1 из 169968                                   |   |                                                   | Запи   | ісей на сті | ранице 10  | ▼ <<< 1 >>>          |
| Полное наименование                                  | Сод           | цержит 🔻       | Полное наименова    | ние   |            |               |     |                                                                |   |                                                   |        |             |            |                      |
| Дата создания                                        | >:            | ▼ дд.мм.гг     | rrr                 | <: •  | дд.мм.гггг |               |     |                                                                |   |                                                   |        |             |            |                      |
| Дата изменения                                       | >:            | ▼ дд.мм.гг     | rrr                 | <: ▼  | дд.мм.гггг |               |     |                                                                |   |                                                   |        |             |            |                      |
| Группа                                               |               |                |                     |       | • Очистить |               |     |                                                                |   |                                                   |        |             |            |                      |
| Нормативный документ                                 |               |                |                     |       | • Очистить |               |     |                                                                |   |                                                   |        |             |            |                      |
| Единица измерения                                    |               |                |                     |       | ▼ Очистить |               |     |                                                                |   |                                                   |        |             |            |                      |
| Статус                                               |               |                |                     |       | • Очистить |               |     |                                                                |   |                                                   |        |             |            |                      |
| Нечеткий поиск                                       | Введ          | дите похожее н | наименование        |       |            |               |     |                                                                |   |                                                   |        |             |            |                      |
| Поиск Сбросить фильтры                               |               |                |                     |       |            |               |     |                                                                |   |                                                   |        |             |            |                      |

Рис.27 Формирование запроса на создание

В новом окне откроется страница сформированного запроса, на которой необходимо заполнить все поля. Заполняя атрибуты класса, Инициатор видит, что нужная марка и мощность отсутствуют в списке значений атрибутов «Марка транспортного средства» и «Мощность,л/с». Инициатор пишет в поле с комментарием обращение к Эксперту НСИ: «Просьба внести в атрибут «Марка транспортного средства» значение X-Trail, в атрибут «Мощность,л/с» значение 144». После этого Инициатор отправляет запрос в обработку Эксперту НСИ, нажав на «Отправить в службу НСИ».

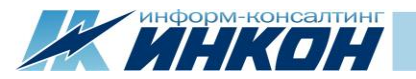

| (W) Справочник МТР                            | x (w) 3anpoc 42 x +                                               |                       |            |                                                           |                    |                           |                           |                                 |
|-----------------------------------------------|-------------------------------------------------------------------|-----------------------|------------|-----------------------------------------------------------|--------------------|---------------------------|---------------------------|---------------------------------|
| $\leftrightarrow$ $\rightarrow$ C asunsi.inco | n.ru/request/42                                                   |                       |            |                                                           |                    |                           |                           | ☆ ⊖                             |
| АСУ НСИ 2.0 Мат                               | териалы Запросы Анализ                                            |                       |            |                                                           |                    |                           | <b>±</b>                  | Инна Циаторина Выйти            |
| Запрос на созд                                | ание №42                                                          |                       |            |                                                           |                    | Статус:                   | Черновик Дата ист         | ечения: 4 марта 2020 г. 16:26   |
| Сохранить Отправить в сл                      | ужбу НСИ Закрыть запрос                                           |                       |            |                                                           |                    |                           |                           |                                 |
| Данные МТР                                    |                                                                   |                       |            | Данные процес                                             | са согласов        | зания                     |                           |                                 |
| Код MTP:                                      |                                                                   |                       |            | 📕 Данные запроса                                          | 🔳 Документы        |                           |                           |                                 |
| Краткое наименование:                         | Автомобиль легк. Nissan хэтчбек мех. КПП бенз. 2л                 |                       |            | Комментарий:                                              | Просьба внести в а | трибут «Марка транспортно | ого средства» значение X- | Trail. в атрибут «Мошность л/с» |
| Полное наименование:                          | Автомобиль легковой Nissan хэтчбек механическая КПП бензиновый 2л |                       |            |                                                           | значение 144       |                           |                           |                                 |
| * Класс МТР:                                  | 4511 - Автомобили, автобусы                                       |                       | ▼ Очистить | Шаги согласования:                                        |                    | 14                        | C                         | WX                              |
|                                               | Вид продукции                                                     | Автомобиль { А/м }    | • Очистить | <ul> <li># дата</li> <li>1 3 марта 2020 г. 16;</li> </ul> | -26                | Инна Шиаторина            | 10. Черновик              | комментарии                     |
|                                               | Назначение транспортного средства                                 | легковой { легк. }    | • Очистить | Тип запроса:                                              | .20                | Создание                  | 10, 10,10000              |                                 |
|                                               | Производитель                                                     | Nissan                | • Очистить | ФИО инициатора:                                           |                    | Инна Циаторина            |                           |                                 |
|                                               | Марка транспортного средства                                      |                       | • Очистить | Предприятие:                                              |                    | АО "Завод имени Ленин     | رم»<br>"                  |                                 |
|                                               | Тип кузова                                                        | хэтчбек { хэч. }      | • Очистить | Телефон инициатора:                                       |                    | +7 342 237-14-74          |                           |                                 |
|                                               | Тип коробки передач                                               | механическая { мех. } | • Очистить | Электронная почта ини                                     | циатора:           | support@incon.ru          |                           |                                 |
|                                               | Тип двигателя                                                     | бензиновый { бенз. }  | • Очистить | Часовой пояс инициато                                     | pa:                | GMT +5                    |                           |                                 |
|                                               | Объем двигателя                                                   | 2                     | • Очистить |                                                           |                    |                           |                           |                                 |
|                                               | Мощность,л/с                                                      |                       | • Очистить |                                                           |                    |                           |                           |                                 |
| * Базисная ЕИ:                                | ШТ - Штука                                                        |                       | • Очистить |                                                           |                    |                           |                           |                                 |
| Альтернативная ЕИ:                            | ЕИ Тип ЕИ Числители                                               | Знаменатель           |            |                                                           |                    |                           |                           |                                 |

#### Рис.28 Отправка в службу НСИ

Сформированный запрос теперь доступен для обработки Экспертам НСИ. Для того чтобы выбрать данный запрос, Эксперт НСИ в реестре запросов вводит в поле с кратким наименованием название производителя «Nissan», нажимает Enter и список запросов ограничивается результатами поиска.

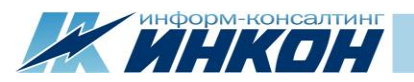

| (W) Реестр запросов         | × +                           |                                  |                              |                |                                             |                        |                             |                                  |
|-----------------------------|-------------------------------|----------------------------------|------------------------------|----------------|---------------------------------------------|------------------------|-----------------------------|----------------------------------|
| ← → C asunsi.incon.ru/c     | hangerequests                 |                                  |                              |                |                                             |                        |                             | ☆ 8 :                            |
| АСУ НСИ 2.0 Матери          | алы <b>Запросы</b> Анализ     |                                  |                              |                |                                             |                        |                             | 💄 Эрик Спертов Выйти             |
| Мои задачи                  | росов                         |                                  |                              |                |                                             |                        |                             |                                  |
| Номер запроса               | Равно 🔻 Номер запроса         |                                  | Инициатор                    |                | <ul> <li>Очистить</li> <li>Кратк</li> </ul> | кое наименование       | Содержит 🔻 Nissan           |                                  |
| Дата создания               | > 🔻 дд.мм.гггг                | < 🔻 дд.мм.гггг                   | Эксперт НСИ                  |                | <ul> <li>Очистить</li> <li>Класс</li> </ul> | c MTP                  |                             | • Очистить                       |
| Дата изменения              | > 🔻 дд.мм.гггг                | < 🔻 дд.мм.гггг                   | Профильный специалист        |                | <ul> <li>Очистить Код №</li> </ul>          | МТР                    | Равно 🔻 Код МТР             |                                  |
| Тип запроса                 |                               | • Очистить                       | Статус запроса               |                | • Очистить                                  |                        |                             |                                  |
| Поиск Сбросить фильтры      |                               |                                  |                              |                |                                             |                        |                             | Выгрузка в Excel                 |
| Распределить себе           |                               |                                  |                              |                |                                             |                        | 🔁 🕒 Выд                     | алить страницу 🔘 Снять выделение |
| Номер запроса 🔔 Тип запроса | 🔬 Код МТР 🔔 Краткое наимено   | ование                           | 🔺 Код класса МТР 🗼 Класс МТР | Код группы М   | 1TP 🔔 Группа МТР                            |                        | Статус                      | Инициатор Эксперт Г              |
| 42 Создание                 | Автомобиль легк.              | Nissan хэтчбек мех. КПП бенз. 2л | 4511 Автомобили              | и, автобусы 45 | ИЗДЕЛИЯ АВТОМО                              | БИЛЬНОЙ ПРОМЫШЛЕННОСТ. | Отправлен в обработку экспе | р Инициатор                      |
| 4                           |                               |                                  |                              |                |                                             |                        |                             | •                                |
| Страница 1 из 1 Выбранс     | b: 1 Найдено записей: 1 из 17 |                                  |                              |                |                                             |                        | Записей на странице         |                                  |

Рис.29 Поиск запроса по краткому наименованию

Эксперт НСИ, нажимает на номер запроса, и он открывается в новом окне. Чтобы начать обработку этого запроса, необходимо нажать на кнопку «Обработать».

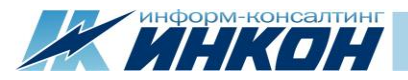

| (W) Реестр запросов                              | х (w) Запрос 42 х +                                               |              |                                                                                                |
|--------------------------------------------------|-------------------------------------------------------------------|--------------|------------------------------------------------------------------------------------------------|
| $\leftrightarrow$ $\rightarrow$ C (i) asunsi.inc | con.ru/request/42                                                 |              | * 0                                                                                            |
| АСУ НСИ 2.0 Мате                                 | ериалы Запросы Анализ                                             |              | 💄 Эрик Спертов Выйти                                                                           |
| Запрос на созда                                  | ние №42                                                           |              | Статус: Отправлен в обработку эксперту НСИ Дата истечения: 4 марта 2020 г. 16:26               |
| Обработать                                       |                                                                   |              |                                                                                                |
| Данные МТР                                       |                                                                   |              | Данные процесса согласования                                                                   |
| Код MTP:                                         |                                                                   |              | Данные запроса                                                                                 |
| Краткое наименование:                            | Автомобиль легк. Nissan хэтчбек мех. КПП бенз. 2л                 |              | Концианталий                                                                                   |
| Полное наименование:                             | Автомобиль легковой Nissan хэтчбек механическая КПП бензиновый 2л |              | комменарии.                                                                                    |
|                                                  |                                                                   |              |                                                                                                |
|                                                  |                                                                   | li li        | Шаги согласования:                                                                             |
| Класс MTP:                                       | 4511 - Автомобили, автобусы                                       |              | # Дата Исполнитель Статус Комментарий                                                          |
|                                                  | Вид продукции                                                     | Автомобиль   | 1 3 марта Инна 10, Черновик                                                                    |
|                                                  | Назначение транспортного средства                                 | легковой     | 2020 г. Циаторина<br>16:26                                                                     |
|                                                  | Производитель                                                     | Nissan       | 2 3 маюта Инна 40 Отправлен в Просъба внести в атрибит «Марка транспортного средства» значение |
|                                                  | Марка транспортного средства                                      |              | 2020 г. Циаторина обработку эксперту X-Trail, в атрибут «Мощность,л/с» значение 144            |
|                                                  | Тип кузова                                                        | хэтчбек      | 16:37 HCM                                                                                      |
|                                                  | Тип коробки передач                                               | механическая | Тип запроса: Создание                                                                          |
|                                                  | Тип двигателя                                                     | бензиновый   | ФИО инициатора: Инна Циаторина                                                                 |
|                                                  | Объем двигателя                                                   | 2            | Предприятие: АО "Завод имени Ленина"                                                           |
|                                                  | Мощность,л/с                                                      |              | Телефон инициатора: +7 342 237-14-74                                                           |
| F                                                | 107 U                                                             |              | Электронная почта инициатора: support@incon.ru                                                 |
| DASHCHAR EVI:                                    | шт - штука                                                        |              | Часовой пояс инициатора: GMT +5                                                                |

Рис.30 Обработка запроса Экспертом НСИ

Обрабатывая запрос, Эксперт НСИ проверяет, корректно ли заполнены все поля запроса, вводит новые значения атрибутов, о которых ему сообщил Инициатор, и выбирает их из выпадающего списка.

|                       | <ul> <li>Очистить</li> <li>2020 г.</li> </ul> | Циаторина |
|-----------------------|-----------------------------------------------|-----------|
| хэтчбек { хэч. }      | X-trail                                       | ^         |
| механическая { мех. } | Записи не найдены                             | ,         |
| бензиновый { бенз. }  | X-trail                                       | 8         |
|                       | ini sanpoca.                                  |           |

Рис.31 Добавление Экспертом НСИ новых значений атрибута

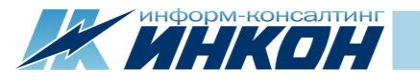

После того как Эксперт НСИ убедился, что все поля в запросе заполнены корректно, он пишет в поле с комментарием обращение к Профильному специалисту: «*Прошу согласовать запрос на внесение новой записи в справочник МТР*» и отправляет запрос на согласование, нажав на кнопку «Отправить на согласование».

| (w) Реестр запросов                                                                                 | x (w) 3anpoc 42 x +                                                       |                       |            |                   |                                                   |                                                                                                    |  |  |  |  |  |
|----------------------------------------------------------------------------------------------------|---------------------------------------------------------------------------|-----------------------|------------|-------------------|---------------------------------------------------|----------------------------------------------------------------------------------------------------|--|--|--|--|--|
| $\leftrightarrow$ $\rightarrow$ C asunsi.incon.r                                                    | u/request/42                                                              |                       |            |                   |                                                   | ☆ 😶                                                                                                    |  |  |  |  |  |
| АСУ НСИ 2.0 Мате                                                                                    | АСУ НСИ 2.0 Материалы Запросы Анализ                                      |                       |            |                   |                                                   |                                                                                                    |  |  |  |  |  |
| Запрос на создание №42 Статус: Взят в обработку экспертом НСИ Дата истечения: 4 марта 2020 г. 16:26 |                                                                           |                       |            |                   |                                                   |                                                                                                    |  |  |  |  |  |
| Сохранить Отправить на пересмотр Отправить на согласование Создать МТР                              |                                                                           |                       |            |                   |                                                   |                                                                                                    |  |  |  |  |  |
| Данные МТР                                                                                          |                                                                           |                       |            | Данные про        | цесса согласования                                |                                                                                                    |  |  |  |  |  |
| Код МТР:                                                                                            |                                                                           |                       |            | 📰 Данные запро    | оса 🔳 Документы                                   |                                                                                                    |  |  |  |  |  |
| Краткое наименование:                                                                               | Автомобиль легк. Nissan X-trail хэтчбек мех. КПП бенз. 2л 144л.с.         |                       |            | * V               |                                                   | MTD                                                                                                    |  |  |  |  |  |
| Полное наименование:                                                                                | Автомобиль легковой Nissan X-trail хэтчбек механическая КПП бензиновый 2л | 144 <i>n.</i> c.      | 11         | Шаги согласования | 18:                                               |                                                                                                    |  |  |  |  |  |
| * Класс MTP:                                                                                        | 4511 - Автомобили, автобусы                                               |                       | • Очистить | #Дата И           | Ісполнитель Статус                                | Комментарий                                                                                                    |  |  |  |  |  |
|                                                                                                    | Вид продукции                                                             | Автомобиль { А/м }    | • Очистить | 1 3 марта 🗸       | Інна 10, Черновик                                 |                                                                                                    |  |  |  |  |  |
|                                                                                                    | Назначение транспортного средства                                         | легковой { легк. }    | • Очистить | 2020 r. L         | иаторина                                          |                                                                                                    |  |  |  |  |  |
|                                                                                                    | Производитель                                                             | Nissan                | • Очистить | 2 3 Mapta         | ина 40 Отправлен в                                | Просьба внести в атрибут «Марка транспортного средства» значение                                               |  |  |  |  |  |
|                                                                                                    | Марка транспортного средства                                              | X-trail               | • Очистить | 2020 r. L         | иаторина обработку эксперту                       | X-Trail, в атрибут «Мощность,л/с» значение 144                                                                 |  |  |  |  |  |
|                                                                                                    | Тип кузова                                                                | хэтчбек { хэч. }      | ▼ Очистить | 16:37             | нси                                               |                                                                                                    |  |  |  |  |  |
|                                                                                                    | Тип коробки передач                                                       | механическая { мех. } | • Очистить | 2020 г.           | рик Спертов 50, взят в обработку<br>экспертом НСИ |                                                                                                    |  |  |  |  |  |
|                                                                                                    | Тип двигателя                                                             | бензиновый { бенз. }  | • Очистить | 16:43             |                                                   |                                                                                                    |  |  |  |  |  |
|                                                                                                    | Объем двигателя                                                           | 2                     | • Очистить | Тип запроса:      | Создание                                          | e                                                                                                    |  |  |  |  |  |
|                                                                                                    | Мощность,л/с                                                              | 144                   | • Очистить | ФИО инициатора:   | Инна Ци                                           | аторина                                                                                                    |  |  |  |  |  |
|                                                                                                    |                                                                           |                       |            | Предориатие       | AO "2500                                          | a una la factoria de la companya de la companya de la companya de la companya de la companya de la companya de |  |  |  |  |  |

Рис.32 Отправка запроса на согласование

Запрос теперь доступен для обработки Профильными специалистами. Для того чтобы выбрать данный запрос, Профильный специалист в реестре запросов вводит в поле с кратким наименованием название производителя «Nissan», нажимает Enter и список запросов ограничивается результатами поиска.

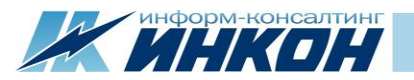

| W Реестр запросов           | × 🛞 3anpoc 42              | × +                                     |                            |                 |                                                 |                             |                                      | ×       |
|-----------------------------|----------------------------|-----------------------------------------|----------------------------|-----------------|-------------------------------------------------|-----------------------------|--------------------------------------|---------|
| ← → C asunsi.incon.ru       | /changerequests            |                                         |                            |                 |                                                 |                             | ☆                                    | 9 :     |
| АСУ НСИ 2.0 Матери          | иалы <b>Запросы</b> Анализ |                                         |                            |                 |                                                 |                             | 💄 Прохор Филин 🛛 В                   | ыйти    |
| 🔳 Мои задачи 🖉 Реестр за    | просов                     |                                         |                            |                 |                                                 |                             |                                      |         |
| Номер запроса               | Равно 🔻 Номер запро        | oca                                     | Инициатор                  |                 | <ul> <li>Очистить</li> <li>Краткое н</li> </ul> | Содержит                    | ▼ Nissan                             |         |
| Дата создания               | > ▼ дд.мм.гггг             | < 🔻 дд.мм.гггг                          | Эксперт НСИ                |                 | <ul> <li>Очистить</li> <li>Класс МТІ</li> </ul> | P                           | ▼ O4                                 | истить  |
| Дата изменения              | > 🔻 дд.мм.гггг             | < 🔻 дд.мм.гггг                          | Профильный специалист      |                 | <ul> <li>Очистить</li> <li>Код МТР</li> </ul>   | Равно                       | <ul> <li>Код МТР</li> </ul>          |         |
| Тип запроса                 |                            | • Очисти                                | ть Статус запроса          |                 | • Очистить                                      |                             |                                      |         |
| Поиск Сбросить фильтры      |                            |                                         |                            |                 |                                                 |                             | Выгрузка                             | в Excel |
| Распределить себе           |                            |                                         |                            |                 |                                                 |                             | 🕄 🕒 Выделить страницу 🔘 Снять выде   | еление  |
| Номер запроса 🔔 Тип запроса | Код МТР _ Краткое на       | именование                              | Код класса MTP 🔔 Класс MTP | Код группы      | ы МТР 🔔 Группа МТР                              | Статус                      | Инициатор Эксперт                    | Г       |
| 42 Создание                 | Автомобиль                 | ь легк. Nissan X-trail хэтчбек мех. КПП | бенз. 2 4511 Автомобили    | ли, автобусы 45 | ИЗДЕЛИЯ АВТОМОБИЛЬ                              | ьной промышленност Отправле | н на согласование Инициатор Эксперт_ | НСИ     |
| 4                           |                            |                                         |                            |                 |                                                 |                             |                                      | •       |
| Страница 1 из 1 Выбран      | о: 1 Найдено записей: 1 и  | 13 17                                   |                            |                 |                                                 | Записе                      | й на странице 10 🔻 << < 1 >          | >>      |

Рис.33 Поиск запроса Профильным специалистом

Профильный специалист, нажимает на номер запроса и он открывается в новом окне. Чтобы начать обработку этого запроса, необходимо нажать на кнопку «Обработать».

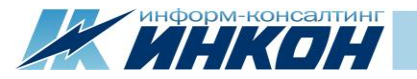

| (W) Реестр запросов                            | × (W) 3anpoc 42    | × (w) 3anpoc 42 | × + |                       |
|------------------------------------------------|--------------------|-----------------|-----|-----------------------|
| $\leftarrow$ $\rightarrow$ C (i) asunsi.incon. | ru/request/42      |                 |     | *                     |
| АСУ НСИ 2.0 Материа                            | алы Запросы Анализ |                 |     | 💄 Прохор Филин 🛛 Выйт |
| -                                              |                    |                 |     |                       |

#### Запрос на создание №42

Статус: Отправлен на согласование Дата истечения: 4 марта 2020 г. 16:2

| Обработать            |                                                                           |              |                              |                    |                     |                                                                         |  |  |  |  |
|-----------------------|---------------------------------------------------------------------------|--------------|------------------------------|--------------------|---------------------|-------------------------------------------------------------------------|--|--|--|--|
| Данные МТР            |                                                                           | Данные       | Данные процесса согласования |                    |                     |                                                                         |  |  |  |  |
| Код МТР:              |                                                                           |              | 🔳 Данные                     | Данные запроса     |                     |                                                                         |  |  |  |  |
| Краткое наименование: | Автомобиль легк. Nissan X-trail хэтчбек мех. КПП бенз. 2л 144л.с.         |              | Концентари                   | 5                  |                     |                                                                         |  |  |  |  |
| Полное наименование:  | Автомобиль легковой Nissan X-trail хэтчбек механическая КПП бензиновый 2л | 144л.с.      | комментари                   | n.                 |                     |                                                                         |  |  |  |  |
|                       |                                                                           |              |                              |                    |                     |                                                                         |  |  |  |  |
|                       |                                                                           | 1            | Шаги согласо                 | Шаги согласования: |                     |                                                                         |  |  |  |  |
| Класс МТР:            | 4511 - Автомобили, автобусы                                               |              | # Дата                       | Исполнител         | ь Статус            | Комментарий                                                             |  |  |  |  |
|                       | Вид продукции                                                             | Автомобиль   | 1 3 марта                    | Инна               | 10, Черновик        |                                                                         |  |  |  |  |
|                       | Назначение транспортного средства                                         | легковой     | 2020 r.<br>16:26             | Циаторина          |                     |                                                                         |  |  |  |  |
|                       | Производитель                                                             | Nissan       | 2 3 марта                    | Инна               | 40, Отправлен в     | Просьба внести в атрибут «Марка транспортного средства» значение        |  |  |  |  |
|                       | Марка транспортного средства                                              | X-trail      | 2020 r.                      | Циаторина          | обработку экспе     | ерту X-Trail, в атрибут «Мощность,л/с» значение 144                     |  |  |  |  |
|                       | Тип кузова                                                                | хэтчбек      | 2 3 марта                    | Эпик Сперто        | 50 Bags a ofination | 07/0/                                                                   |  |  |  |  |
|                       | Тип коробки передач                                                       | механическая | 2020 r.                      | opine eneprot      | экспертом НСИ       |                                                                         |  |  |  |  |
|                       | Тип двигателя                                                             | бензиновый   | 16:43                        | 2 6                | 55.0                |                                                                         |  |  |  |  |
|                       | Объем двигателя                                                           | 2            | 4 3 марта<br>2020 г.         | Эрик Спертон       | согласование        | а Прошу согласовать запрос на внесение новои записи в справочник<br>МТР |  |  |  |  |
|                       | Мощность,л/с                                                              | 144          | 16:47                        |                    |                     |                                                                         |  |  |  |  |
| Базисная ЕИ:          | ШТ - Штука                                                                |              | Тип запроса:                 |                    | Co                  | здание                                                                  |  |  |  |  |
|                       |                                                                           |              |                              |                    |                     |                                                                         |  |  |  |  |

Рис.34 Обработка запроса Профильным специалистом

Обрабатывая запрос, Профильный специалист оценивает необходимость внесения новой записи МТР в справочник, проверяет полноту и корректность внесенных данных, и убедившись, что запись МТР нужна и запрос заполнен корректно, он пишет в поле с комментарием обращение к Эксперту НСИ: «*Согласовано*» и отправляет запрос Эксперту НСИ, нажав на кнопку «Согласовать».

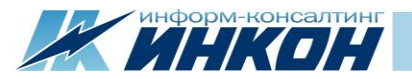

| (W) Реестр запросов                                   | x (w) 3anpoc 42 x +                                                       |              |                                                             |                       |                                                    |                                                         | ×                   |  |  |
|-------------------------------------------------------|---------------------------------------------------------------------------|--------------|-------------------------------------------------------------|-----------------------|----------------------------------------------------|---------------------------------------------------------|---------------------|--|--|
| $\leftrightarrow \rightarrow \mathbf{C}$ asunsi.incon | ru/request/42                                                             |              |                                                             |                       |                                                    | \$                                                      | Э                   |  |  |
| АСУ НСИ 2.0 Мате                                      | ериалы Запросы Анализ                                                     |              |                                                             |                       |                                                    | 💄 Прохор Филин 🛛 Вы                                     | ти                  |  |  |
| Запрос на созда                                       | ние №42                                                                   |              | Статус: Взя                                                 | іт на согласование пр | юф. специалистом Дата истечения: 4 марта 2020 г. 1 | 5:26                                                    |                     |  |  |
| Согласовать Отказать в согл                           | асовании                                                                  |              |                                                             |                       |                                                    |                                                         |                     |  |  |
| Данные МТР                                            |                                                                           |              | Данные г                                                    | роцесса с             | согласования                                       |                                                         |                     |  |  |
| Код МТР:<br>Краткое наименование:                     | Автомобиль легк. Nissan X-trail хэтчбек мех. КПП бенз. 2л 144л.с.         |              | 🔳 Данные з                                                  | апроса 🔳              | Документы                                          |                                                         |                     |  |  |
| ,<br>Полное наименование:                             | Автомобиль легковой Nissan X-trail хэтчбек механическая КПП бензиновый 2/ | n 144nc.     | * Комментари                                                | і: Согласованс        |                                                    |                                                         |                     |  |  |
| Класс МТР:                                            | 4511 - Автомобили, автобусы                                               |              | Шаги согласования:<br># Лэтэ Мелолингарь Сээрис Конмантэрий |                       |                                                    |                                                         |                     |  |  |
|                                                       | Вид продукции                                                             | Автомобиль   | 1 3 марта                                                   | Инна                  | илолнитель статус комментарии<br>Інна 10. Черновик |                                                         |                     |  |  |
|                                                       | Назначение транспортного средства                                         | легковой     | 2020 r.                                                     | Циаторина             |                                                    |                                                         |                     |  |  |
|                                                       | Производитель                                                             | Nissan       | 2 3 марта                                                   | Инна                  | 40, Отправлен в                                    | Просьба внести в атрибут «Марка транспортного средства» |                     |  |  |
|                                                       | Марка транспортного средства                                              | X-trail      | 2020 r.                                                     | Циаторина             | обработку эксперту НСИ                             | значение X-Trail, в атрибут «Мощность,л/с» значение 144 | ь,л/с» значение 144 |  |  |
|                                                       | Тип кузова                                                                | хэтчбек      | 3 3 марта                                                   | Эрик Сперто           | в 50. Взят в обработку                             |                                                         |                     |  |  |
|                                                       | Тип коробки передач                                                       | механическая | 2020 г.                                                     |                       | экспертом НСИ                                      |                                                         |                     |  |  |
|                                                       | Тип двигателя                                                             | бензиновый   | 16:43                                                       | Dawy Caopao           | С ТГ О Х                                           |                                                         |                     |  |  |
|                                                       | Объем двигателя                                                           | 2 144        |                                                             | эрик сперто           | согласование                                       | МТР                                                     |                     |  |  |
|                                                       | Мощность,л/с                                                              |              |                                                             | -                     |                                                    |                                                         |                     |  |  |
| Базисная ЕИ:                                          | ШТ - Штука                                                                |              | 5 3 марта<br>2020 г.                                        | і Ірохор<br>Филин     | оо, взят на согласование проф. специалистом        |                                                         |                     |  |  |
| Альтернативная ЕИ:                                    | Альтернативные ЕИ не введены                                              |              | 16:52                                                       |                       |                                                    |                                                         |                     |  |  |

Рис.35 Согласование запроса

Согласованный запрос теперь доступен для продолжения обработки Эксперту НСИ. Для того чтобы продолжить обработку данного запроса, Эксперт НСИ может найти его на вкладке «Мои Задачи».

| информ | и-конса | лтинг |
|--------|---------|-------|
|        | 11      |       |
|        |         |       |

|                                                                | в Х                                                                                       | +       |                                                                   |                  |                                                |                  |                                          |                                |           |           |  |
|----------------------------------------------------------------|-------------------------------------------------------------------------------------------|---------|-------------------------------------------------------------------|------------------|------------------------------------------------|------------------|------------------------------------------|--------------------------------|-----------|-----------|--|
| $\leftrightarrow$ $\rightarrow$ C ()                           | ← → C ③ asunsi.incon.ru/changerequests                                                    |         |                                                                   |                  |                                                |                  |                                          |                                |           |           |  |
| АСУ НСИ 2.0                                                    | АСУ НСИ 2.0 Материалы Запросы Анализ                                                      |         |                                                                   |                  |                                                |                  |                                          |                                |           |           |  |
| III Мои задачи III Реестр запросов                             |                                                                                           |         |                                                                   |                  |                                                |                  |                                          |                                |           |           |  |
| <ul> <li>Отображать зада</li> <li>Распределить себе</li> </ul> | Отображать задачи из общего пула Экспертов НСИ     Распределить себе     Оснять выделение |         |                                                                   |                  |                                                |                  |                                          |                                |           |           |  |
| Номер запроса 🔔                                                | Тип запроса 🔔                                                                             | Код МТР | Краткое наименование                                              | Код класса МТР 🔔 | Класс МТР                                      | Код группы МТР 🔔 | Группа МТР                               | Статус                         | Инициатор | Эксперт   |  |
| 16                                                             | Создание                                                                                  | 144572  | Станок наполсверл. ГС-545 3 кВт 45-2000о6/мин                     | 38112            | Станки сверлильные и расточные                 | 38               | ОБОРУДОВАНИЕ МЕТАЛЛООБРАБАТЫВАЮЩЕЕ И     | Взят в обработку экспертом НСИ | Инициатор | Эксперт_ł |  |
| 17                                                             | Создание                                                                                  | 146441  | Круг калибр. 8-h12-HД ГОСТ 7417/20-Б-66-НГ ГОСТ 10702             | 092222           | Прокат круглый калиброванный из углеродистой к | 09               | ПРОКАТ ЧЕРНЫХ МЕТАЛЛОВ И ЗАГОТОВКА       | Распределен                    | Инициатор | Эксперт_Н |  |
| 18                                                             | Создание                                                                                  | 165275  | Штуцер 50х2 AISI304 DIN 11851                                     | 1423151          | Штуцеры для паропроводов ТЭС, трубопроводов    | 14               | МЕТАЛЛОПРОДУКЦИЯ ПРОЧАЯ И НЕКОНДИЦИО     | Взят в обработку экспертом НСИ | Инициатор | Эксперт_Н |  |
| 28                                                             | Изменение                                                                                 | 144584  | Станок рельсосверлильный СТР-2                                    | 31606            | Машины путевые и инструменты                   | 31               | ПРОДУКЦИЯ ТЯЖЕЛОГО, ЭНЕРГЕТИЧЕСКОГО И ТР | Взят в обработку экспертом НСИ | Инициатор | Эксперт_Н |  |
| 42                                                             | Создание                                                                                  |         | Автомобиль легк. Nissan X-trail хэтчбек мех. КПП бенз. 2л 144л.с. | 4511             | Автомобили, автобусы                           | 45               | ИЗДЕЛИЯ АВТОМОБИЛЬНОЙ ПРОМЫШЛЕННОСТ      | Согласован проф. специалистом  | Инициатор | Эксперт_Н |  |
| Страница 1 из                                                  | Страница 1 из 1 Найдено записей: 5 из 5 Записей на странице 10 ▼ << 1 >>>                 |         |                                                                   |                  |                                                |                  |                                          |                                |           |           |  |

#### Рис.36 Поиск запроса на вкладке «Мои задачи»

Эксперт НСИ, нажимает на номер запроса, и он открывается в новом окне. Чтобы начать обработку этого запроса, необходимо нажать на кнопку «Обработать». Данный запрос был проверен на полноту и корректность данных Экспертом НСИ и согласован Профильным специалистом, после чего может быть успешно завершен созданием МТР. Эксперт НСИ нажимает на кнопку «Создать MTP», в окне запроса появится всплывающее сообщение с кодом новой записи МТР. Новая запись теперь доступна в справочнике, и Инициатор может использовать ее для работы.

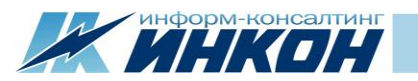

х 🛞 Запрос 42 W Реестр запросов  $\leftrightarrow \rightarrow \mathbf{C}$  (i) asunsi.incon.ru/request/42

× +

АСУ НСИ 2.0 Материалы Запросы Анализ

#### Запрос на создание №42

Статус: Выполнен Дата истечения: 4 марта 2020 г. 16:26

☆ 💄 Эрик Спертов Выйти

θ

| Данные МТР            | Данн                                                                              | Данные процесса согласования |              |                           |                 |                                                |                                                                       |  |
|-----------------------|-----------------------------------------------------------------------------------|------------------------------|--------------|---------------------------|-----------------|------------------------------------------------|-----------------------------------------------------------------------|--|
| Код МТР:              | 269972                                                                            |                              | н            | анные запр                | poca 🔳          | Документы                                      |                                                                       |  |
| Краткое наименование: | Автомобиль легк. Nissan X-trail хэтчбек мех. КПП бенз. 2л 144л.с.                 |                              | Комме        | нтарий:                   |                 |                                                |                                                                       |  |
| Полное наименование:  | Автомобиль легковой Nissan X-trail хэтчбек механическая КПП бензиновый 2л 144л.с. |                              |              |                           |                 |                                                | h                                                                     |  |
| Класс MTP:            | 4511 - Автомобили, автобусы                                                       |                              | # Ла         | та                        | Исполнитель     | CTATVC                                         | Комментарий                                                           |  |
|                       | Вид продукции                                                                     | Автомобиль                   | 1 3 N        | арта                      | Инна            | 10. Черновик                                   | Конистарии                                                            |  |
|                       | Назначение транспортного средства                                                 | легковой                     | 202          | 20 r.                     | Циаторина       |                                                |                                                                       |  |
|                       | Производитель                                                                     | Nissan                       | 2 3 м        | арта                      | Инна            | 40. Отправлен в                                | Просьба внести в атрибут «Марка транспортного средства»               |  |
|                       | Марка транспортного средства                                                      | X-trail                      | 202          | 20 r.                     | Циаторина       | обработку эксперту НСИ                         | значение X-Trail, в атрибут «Мощность,л/с» значение 144               |  |
|                       | Тип кузова                                                                        | хэтчбек                      | 3.3 4        | anta                      | Эрик Спертов    | 50. Взят в обработку                           |                                                                       |  |
|                       | Тип коробки передач                                                               | механическая                 | 202          | 20 r.                     | opine eneproo   | экспертом НСИ                                  |                                                                       |  |
|                       | Тип двигателя                                                                     | бензиновый                   | 16:43        | 43                        | D               | 55.0                                           | Прошу согласовать запрос на внесение новой записи в справочник<br>МТР |  |
|                       | Объем двигателя                                                                   | 2                            | 202          | з марта Эрик С<br>2020 г. | эрик спертов    | согласование                                   |                                                                       |  |
|                       | Мощность,л/с                                                                      | 144                          | 16:          | 47                        | _               |                                                |                                                                       |  |
| Базисная ЕИ:          | ШТ - Штука                                                                        |                              | 202          | арта<br>20 г.             | Прохор<br>Филин | 60, Взят на согласование<br>проф. специалистом |                                                                       |  |
| Альтернативная ЕИ:    | Альтернативные ЕИ не введены                                                      |                              | 16:          | 52                        |                 |                                                |                                                                       |  |
| Группа:               | 45 - ИЗДЕЛИЯ АВТОМОБИЛЬНОЙ ПРОМЫШЛЕННОСТИ, ТРАКТОРЫ И МАЦ                         | ШИНЫ СЕЛЬСКОХОЗЯЙСТВЕННЫЕ    | 6 3 N<br>202 | арта<br>20 г.             | Прохор<br>Филин | 65, Согласован проф.<br>специалистом           | Согласовано                                                           |  |
| Статус записи:        | Активная                                                                          | Y                            | 16:          | 53                        |                 |                                                |                                                                       |  |
| Нормативный документ: |                                                                                   |                              | 7 3 N<br>202 | арта<br>20 г.             | Эрик Спертов    | 50, Взят в обработку<br>экспертом НСИ          |                                                                       |  |
| ОКВЭД2:               | 29:10.2                                                                           |                              |              |                           |                 |                                                |                                                                       |  |
| ОКПД2:                | 29.10.2                                                                           |                              | 8 3 N<br>202 | арта<br>20 г.             | Эрик Спертов    | 99, Выполнен                                   |                                                                       |  |
| OKOΦ:                 |                                                                                   |                              | 16:          | 56                        |                 |                                                |                                                                       |  |
| тнвэд:                |                                                                                   |                              | Тип за       | npoca:                    |                 | Создание                                       | Материал 269972 создан                                                |  |

Рис.37 Информация о коде созданного материала

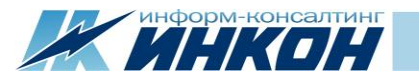

## 4. Возможности АСУ НСИ 2.0

## 4.1. Роли в АСУ НСИ 2.0

В АСУ НСИ 2.0 для пользователей предусмотрено 5 ролей:

- Инициатор,
- Эксперт НСИ,
- Старший эксперт НСИ,
- Профильный специалист,
- Старший профильный специалист.

Для всех ролей в АСУ НСИ 2.0 доступны общие функции: просмотра и поиска в справочнике МТР, и в реестре запросов; просмотра записей МТР и запросов на создание и изменение записей МТР.

Взаимодействие между ролями происходит через запросы. Действия с запросами, доступные для каждой роли, указаны ниже:

| Роль пользователя   | Действия с запросами                                                                                                    |
|---------------------|----------------------------------------------------------------------------------------------------|
| Инициатор           | <ul> <li>Формирование запросов на создание и изменение записей МТР;</li> <li>Обработка запросов;</li> </ul>                                                                                                    |
|                     | <ul> <li>Отправка запросов Экспертам НСИ</li> </ul>                                                                                                    |
| Эксперт НСИ         | <ul> <li>Распределение запросов из общего пула на себя;</li> <li>Обработка запросов;</li> <li>Отправка запросов на согласование Профильному специалисту;</li> <li>Создание и изменение МТР</li> </ul>                                                                                                 |
| Старший эксперт НСИ | <ul> <li>Распределение запросов из общего пула на себя;</li> <li>Распределение запросов из общего пула на других Экспертов НСИ;</li> <li>Возвращение распределенных запросов в общий пул;</li> <li>Обработка запросов;</li> <li>Отправка запросов на согласование Профильному специалисту;</li> </ul> |

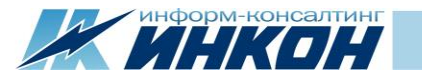

|                               | <ul> <li>Создание и изменение МТР</li> </ul>                                                                                                    |
|-------------------------------|----------------------------------------------------------------------------------------------------|
| Профильный специалист         | <ul> <li>Распределение запросов из общего пула на себя;</li> <li>Согласование запросов</li> </ul>                                                                                                    |
| Старший профильный специалист | <ul> <li>Распределение запросов из общего пула на себя;</li> <li>Распределение запросов из общего пула на других Профильных специали-<br/>стов;</li> <li>Возвращение распределенных запросов в общий пул;</li> <li>Согласование запросов</li> </ul> |

## 4.2. Схема ведения

В АСУ НСИ 2.0 доступны различные схемы ведения справочника МТР отличающиеся по количеству ролей-участников и взаимодействию между ролями. Пример схемы ведения справочника МТР с максимальным количеством ролей-участников представлен ниже:

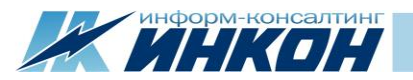

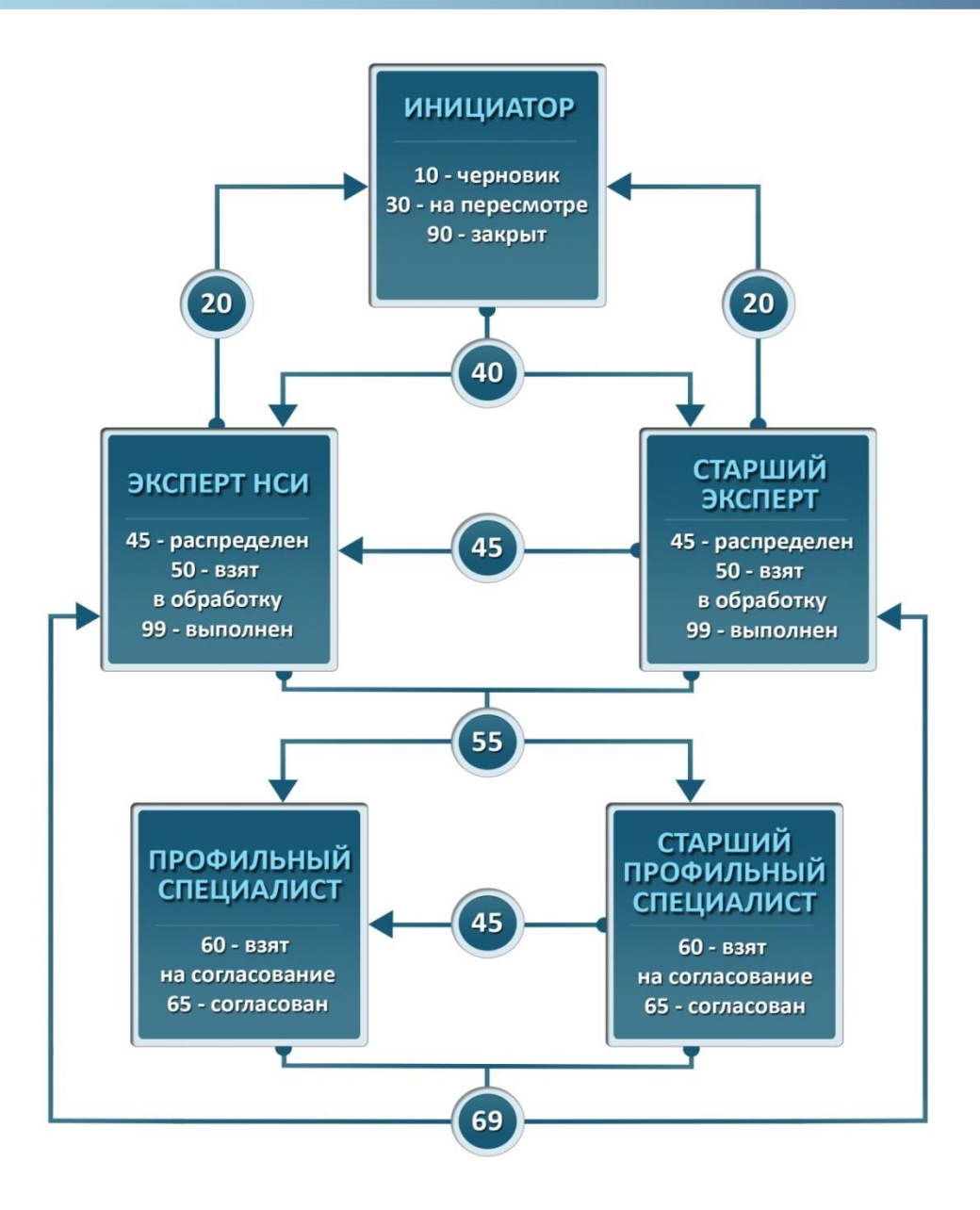

Рис.38 Схема ведения справочника МТР с 5 участниками

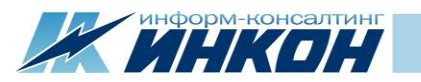

На схеме цифрами обозначены статусы состояний:

| Код | Наименование                            | Описание                                                  |
|-----|-----------------------------------------|-----------------------------------------------------------|
| 10  | Черновик                                | Запрос создан Инициатором, но не отправлен службе НСИ     |
| 20  | Отправлен на пересмотр инициатору       | Запрос отправлен Экспертом НСИ для уточнения Инициатору   |
| 30  | На пересмотре у инициатора              | Запрос взят в обработку Инициатором для уточнения         |
| 40  | Отправлен в обработку эксперту НСИ      | Запрос отправлен в службу НСИ                             |
| 45  | Распределен                             | Запрос распределен Экспертом НСИ на себя, или запрос рас- |
|     |                                         | пределен Старшим Экспертом на Эксперта НСИ                |
| 50  | Взят в обработку экспертом НСИ          | Запрос взят в обработку Экспертом или Старшим экспертом   |
|     |                                         | НСИ                                                       |
| 55  | Отправлен на согласование               | Запрос отправлен на согласование Профильным специалистам  |
| 60  | Взят на согласование проф. специалистом | Запрос взят на согласование Профильным специалистом или   |
|     |                                         | Старшим профильным специалистом                           |
| 65  | Согласован проф. специалистом           | Запрос согласован Профильным специалистом или Старшим     |
|     |                                         | профильным специалистом                                   |
| 69  | Не согласован проф. специалистом        | Запрос не согласован Профильным специалистом или Стар-    |
|     |                                         | шим профильным специалистом                               |
| 90  | Закрыт                                  | Запрос закрыт Инициатором                                 |
| 95  | Закрыт системой                         | Запрос закрыт системой                                    |
| 99  | Выполнен                                | Запрос выполнен, создана новая запись МТР или изменена    |
|     |                                         | существующая запись МТР                                   |

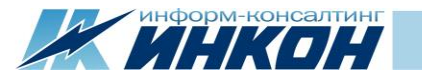

## 4.3. Инструменты поиска по справочнику МТР

#### 4.3.1. Поиск по основным данным

| 🧷 Справочник МТР 🛛 🗙 🕅                                |                    |                       |        |            |    |              |                                                                    |                                                 |              |      |                  |                             |
|-------------------------------------------------------|--------------------|-----------------------|--------|------------|----|--------------|--------------------------------------------------------------------|-------------------------------------------------|--------------|------|------------------|-----------------------------|
| $\leftrightarrow$ $\rightarrow$ C (i) asunsi.incon.ru | ı/products         |                       |        |            |    |              |                                                                    |                                                 |              |      |                  | ☆ :                         |
| АСУ НСИ 2.0 Материалы Запросы Анализ                  |                    |                       |        |            |    |              |                                                                    |                                                 |              |      |                  |                             |
| Поиск МТР Справочник МТР                              |                    |                       |        |            |    |              |                                                                    |                                                 |              |      | Выгрузка в Excel |                             |
| 📰 По основным данным 🔳                                | По классификаторам | <b>Q</b> , Варианты і | поиска |            |    | Код МТР      | Краткое наименование                                               | Полное наименование                             | Статус 🔔     | ЕИ   | Код класса 🔔     | Название класса             |
| Код МТР                                               | Равно 🔻            | Код МТР               |        |            |    | 269967       | Лампа автомобильная АКГ 24-70-3                                    | Лампа автомобильная АКГ 24-70-3                 | Активная     | ШΤ   | 340612131        | Лампы автомобильные         |
| Краткое наименование                                  | Содержит 🔻         | Краткое наименов      | ание   |            |    | 144520       | Станок вертсверл. Калибр СС-16/500 0.5 кВт ДСВ-16мм 280-2350о6/мин | Станок вертикально-сверлильный Калибр СС-16/5   | Активная     | ШΤ   | 38112            | Станки сверлильные и расточ |
| Полное наименование                                   | Содержит 🔻         | Полное наименов       | ание   |            |    | 144521       | Станок настолсверл. НС-12М 0.37 кВт ДСВ-12мм 800-2880о6/мин        | Станок настольно-сверлильный НС-12М 0.37 кВт д  | Активная     | ШΤ   | 38112            | Станки сверлильные и расточ |
|                                                       |                    |                       |        |            |    | 144583       | Станок рельсосверл. СТР-3 1.5 кВт ДСВ-36мм                         | Станок рельсосверлильный СТР-3 1.5 кВт диаметр  | Активная     | ШТ   | 31606            | Машины путевые и инструмен  |
| Дата создания                                         | >: • дд.мм.п       |                       |        | дд.мм.ттт  |    | 144584       | Станок рельсосверлильный СТР-2                                     | Станок рельсосверлильный СТР-2                  | Активная     | ШΤ   | 31606            | Машины путевые и инструмен  |
| дата изменения                                        | >: • дд.мм.п       | rrr                   | <: *   | дд.мм.гггг |    | 144586       | Станок рельсосверлильный СТР-1                                     | Станок рельсосверлильный СТР-1                  | Активная     | ШΤ   | 31606            | Машины путевые и инструмен  |
| Группа                                                |                    |                       |        | • Очистить |    | 144585       | Станок рельсосверлильный 1024В                                     | Станок рельсосверлильный 1024В                  | Активная     | ШΤ   | 31606            | Машины путевые и инструмен  |
| Нормативный документ                                  |                    |                       |        | • Очистить |    | 144572       | Станок радиалсверл. ГС-545 3 кВт ДСВ-45мм 45-2000о6/мин            | Станок радиально-сверлильный ГС-545 3 кВт диам  | Активная     | ШΤ   | 38112            | Станки сверлильные и расточ |
| Единица измерения                                     |                    |                       |        | • Очистить |    | 144573       | Станок радиалсверл. ГС-544 2.2 кВт ДСВ-40мм 45-2000о6/мин          | Станок радиально-сверлильный ГС-544 2.2 кВт диа | . Активная   | ШТ   | 38112            | Станки сверлильные и расточ |
| Статус                                                |                    |                       |        | ▼ Очистить |    | 144574       | Станок радиалсверл. SRB-50 4 кВт ДСВ-50мм 270-4000об/мин           | Станок радиально-сверлильный SRB-50 4 кВт диам. | . Активная   | ШΤ   | 38112            | Станки сверлильные и расточ |
| Нечеткий поиск                                        | Введите похожее н  | наименование          |        |            | •  |              |                                                                    |                                                 |              |      |                  | +                           |
| Поиск Сбросить фильтры                                |                    |                       |        |            | Ст | граница 1 из | 16997 Найдено записей: 169968 из 169968                            | Записей на                                      | а странице ( | 10 • | << < 1           | 2345 >>>                    |

#### Рис.39 Поиск МТР по основным данным

На соответствующей вкладке доступны следующие возможности поиска материалов:

1. Поиск по коду МТР позволяет найти материалы с определенным кодом. Чтобы найти материалы этим способом, необходи-

MO:

- выбрать тип равенства («Равно», «Не равно», «Больше», «Меньше», «Больше или равно», «Меньше или равно»),
- ввести в поле нужное значение,
- нажать Enter или кнопку «Поиск»,
- результаты поиска будут выведены в таблице со справочником МТР.
- **2. Поиск по текстовым полям** позволяет найти материалы по текстовым полям (Краткое наименование, Полное наименование, Код производителя). Чтобы найти материалы этим способом, необходимо:

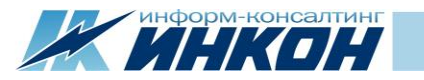

- выбрать тип равенства («Начинается с», «Содержит», «Соответствует», «Заканчивается на», «Не содержит», «Пусто», «Не пусто»),
- ввести в поле нужное значение,
- нажать Enter или кнопку «Поиск»,
- результаты поиска будут выведены в таблице со справочником МТР.
- **3.** Поиск по датам позволяет найти материалы по временному промежутку создания или последнего изменения. Чтобы найти материалы этим способом, необходимо:
  - выбрать тип равенства (>=, <=, ==),
  - выбрать из выпадающего списка необходимые даты,
  - нажать Enter или кнопку «Поиск»,
  - результаты поиска будут выведены в таблице со справочником МТР.
- **4.** Поиск с помощью выбора значений вспомогательных справочников («Группа», «Единица измерения», «Производитель», «Статус»). Чтобы найти материалы этим способом, необходимо:
  - выбрать нужное значение из выпадающего списка, либо ввести значение в фильтр поиска в выпадающем списке и выбрать нужное значение среди результатов поиска,
  - нажать Enter или кнопку «Поиск»,
  - результаты поиска будут выведены в таблице со справочником МТР.
- **5. Нечеткий поиск** позволяет найти материалы по наименованию с заданной степенью схожести. Чтобы найти материалы этим способом, необходимо:
  - ввести в поле нужное наименование,
  - выбрать степень схожести, с которой будет выполняться поиск,
  - нажать Enter или кнопку «Поиск»,
  - результаты поиска будут выведены в таблице со справочником МТР.

Примечание. Нечеткий поиск выполняется по полю «Полное наименование».

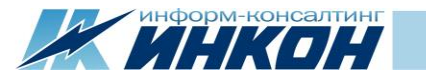

Если нужно очистить критерии поиска или вывести в таблицу весь справочник МТР, то необходимо нажать на кнопку «Сбросить фильтры».

#### 4.3.2. Поиск по классификаторам

| (w) Справочник МТР X                                           |                              |                              |                  |              |                                                                    |                                                 |            |      |              |                           |
|----------------------------------------------------------------|------------------------------|------------------------------|------------------|--------------|--------------------------------------------------------------------|-------------------------------------------------|------------|------|--------------|---------------------------|
| $\leftrightarrow$ $\rightarrow$ C (i) asunsi.incon.ru/products |                              |                              |                  |              |                                                                    |                                                 |            |      |              | ☆ :                       |
| АСУ НСИ 2.0 Материалы Запросы Анализ                           |                              |                              |                  |              |                                                                    |                                                 |            |      |              | Эрик Спертов Выйти        |
| Поиск МТР                                                      |                              |                              | а Справочник МТР |              |                                                                    |                                                 |            |      |              |                           |
| 📰 По основным данным 🗧 По класси                               | ификаторам Q Варианты поиска |                              |                  | Код МТР 🚊    | Краткое наименование                                               | Полное наименование                             | Статус     | ЕИ   | Код класса 🔔 | Название класса           |
| Класс МТР Класс                                                | MTP                          | <ul> <li>Очистить</li> </ul> |                  | 269967       | Лампа автомобильная АКГ 24-70-3                                    | Лампа автомобильная АКГ 24-70-3                 | Активная   | ШΤ   | 340612131    | Лампы автомобильные       |
|                                                                |                              |                              |                  | 144520       | Станок вертсверл. Калибр СС-16/500 0.5 кВт ДСВ-16мм 280-2350о6/мин | Станок вертикально-сверлильный Калибр СС-16/5   | Активная   | ШТ   | 38112        | Станки сверлильные и раст |
| оквэл2                                                         |                              |                              |                  | 144521       | Станок настолсверл. НС-12М 0.37 кВт ДСВ-12мм 800-2880о6/мин        | Станок настольно-сверлильный НС-12М 0.37 кВт д  | Активная   | ШТ   | 38112        | Станки сверлильные и раст |
| окпла                                                          |                              | Т Очистить                   |                  | 144583       | Станок рельсосверл. СТР-3 1.5 кВт ДСВ-36мм                         | Станок рельсосверлильный СТР-3 1.5 кВт диаметр  | Активная   | ШΤ   | 31606        | Машины путевые и инструм  |
| OKO¢                                                           |                              | Т Очистить                   |                  | 144584       | Станок рельсосверлильный СТР-2                                     | Станок рельсосверлильный СТР-2                  | Активная   | ШТ   | 31606        | Машины путевые и инструм  |
| тнвэл                                                          |                              | Т Очистить                   |                  | 144586       | Станок рельсосверлильный СТР-1                                     | Станок рельсосверлильный СТР-1                  | Активная   | ШΤ   | 31606        | Машины путевые и инструм  |
|                                                                |                              | Очистить                     |                  | 144585       | Станок рельсосверлильный 1024В                                     | Станок рельсосверлильный 1024В                  | Активная   | ШΤ   | 31606        | Машины путевые и инструм  |
| Поиск Сбросить фильтры                                         |                              |                              |                  | 144572       | Станок радиалсверл. ГС-545 3 кВт ДСВ-45мм 45-2000о6/мин            | Станок радиально-сверлильный ГС-545 3 кВт диам  | Активная   | ШΤ   | 38112        | Станки сверлильные и раст |
|                                                                |                              |                              |                  | 144573       | Станок радиалсверл. ГС-544 2.2 кВт ДСВ-40мм 45-2000о6/мин          | Станок радиально-сверлильный ГС-544 2.2 кВт диа | Активная   | ШТ   | 38112        | Станки сверлильные и раст |
|                                                                |                              |                              |                  | 144574       | Станок радиалсверл. SRB-50 4 кВт ДСВ-50мм 270-4000о6/мин           | Станок радиально-сверлильный SRB-50 4 кВт диам  | Активная   | ШΤ   | 38112        | Станки сверлильные и раст |
|                                                                |                              |                              | Стра             | аница 1 из 1 | 16997 Найдено записей: 169968 из 169968                            | Записей на                                      | странице ( | 10 • | . << < 1     | 2345 >>>                  |

#### Рис.40 Поиск МТР по классификаторам

На соответствующей вкладке доступны следующие возможности поиска материалов:

- **1.** Поиск по классу МТР позволяет найти материалы с определенным классом. Чтобы найти материалы этим способом, необходимо:
  - выбрать нужное значение из выпадающего списка, либо ввести значение в фильтр поиска в выпадающем списке и выбрать нужное значение среди результатов поиска,
  - при необходимости выбрать нужные значения атрибутов класса МТР,
  - нажать Enter или кнопку «Поиск»,
  - результаты поиска будут выведены в таблице со справочником МТР.

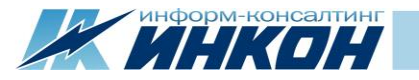

- **2. Поиск с помощью выбора значений вспомогательных справочников** («ОКВЭД2», «ОКПД2», «ОКОФ», «ТНВЭД»). Чтобы найти материалы этим способом, необходимо:
  - выбрать нужное значение из выпадающего списка, либо ввести значение в фильтр поиска в выпадающем списке и выбрать нужное значение среди результатов поиска,
  - ввести в поле нужное значение,
  - нажать Enter или кнопку «Поиск»,
  - результаты поиска будут выведены в таблице со справочником МТР.

Если нужно очистить критерии поиска или вывести в таблицу весь справочник МТР, то необходимо нажать на кнопку «Сбросить фильтры».

#### 4.3.3. Варианты поиска

В АСУ НСИ 2.0 есть возможность создать свой вариант для поиска материалов.

- 1. Для того чтобы создать вариант поиска по заданным параметрам, необходимо сделать следующее:
  - на вкладках поиска «По основным данным» и «По классификаторам» выбрать нужные критерии поиска,
  - перейти на вкладку «Варианты поиска»,
  - ввести имя нового варианта поиска,
  - нажать кнопку «Создать вариант».

После этих действий в АСУ НСИ 2.0 будет создан вариант для поиска материалов, который Вы сможете использовать, и который будет сохранен.

- 2. Чтобы использовать существующий вариант для поиска, необходимо:
  - выбрать вариант поиска из выпадающего списка,
  - нажать кнопку «Установить фильтры»,
  - нажать Enter или кнопку «Поиск».

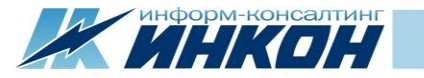

- **3.** Также есть возможность изменять варианты поиска. Для того чтобы изменить вариант поиска, необходимо сделать следующее:
  - выбрать вариант поиска из выпадающего списка,
  - на вкладках «По основным данным» и «По классификаторам» изменить критерии поиска,
  - перейти на вкладку «Варианты поиска» и нажать на кнопку «Обновить вариант».

Если нужно использовать измененный шаблон для поиска материалов, то после обновления варианта необходимо нажать Enter или кнопку «Поиск».

- 4. Для того чтобы удалить вариант поиска необходимо сделать следующее:
  - выбрать необходимый вариант поиска из выпадающего списка,
  - нажать на кнопку «Удалить вариант».

Если нужно очистить критерии поиска или вывести в таблицу весь справочник МТР, то необходимо нажать на кнопку «Сбросить фильтры».

| Поиск МТР                                                           |                              |                          |  |  |  |  |  |  |  |  |
|---------------------------------------------------------------------|------------------------------|--------------------------|--|--|--|--|--|--|--|--|
| 📰 По основным данным                                                | 🔳 По классификаторам         | <b>Q</b> Варианты поиска |  |  |  |  |  |  |  |  |
| Управление вариантами поиска                                        |                              |                          |  |  |  |  |  |  |  |  |
| Выберите вариант 🔹 🖸                                                |                              |                          |  |  |  |  |  |  |  |  |
| Имя нового варианта                                                 | Введите название варианта по | риска                    |  |  |  |  |  |  |  |  |
| Установить фильтры Создать вариант Обновить вариант Удалить вариант |                              |                          |  |  |  |  |  |  |  |  |
| Поиск Сбросить фильтры                                              |                              |                          |  |  |  |  |  |  |  |  |

Рис.41 Варианты поиска

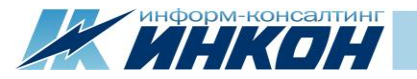

#### 4.3.4. Дополнительные возможности

На вкладке поиска материалов доступны дополнительные возможности:

- 1. Сортировка в справочнике МТР. Сортировка любого поля справочника МТР по возрастанию или убыванию,
- 2. Выгрузка в Excel. Позволяет выгрузить результаты поиска по справочнику материалов в таблицу Excel,
- **3.** Скрытие формы поиска. Позволяет развернуть таблицу «Справочник МТР» на весь экран.

| 1 | ± Справочник МТР 2 _ |                                                                    |                                                 |            |      |            |                             |  |  |  |  |  |
|---|----------------------|--------------------------------------------------------------------|-------------------------------------------------|------------|------|------------|-----------------------------|--|--|--|--|--|
| 7 | Код МТР              | Краткое наименование                                               | Полное наименование                             | Статус 🔔   | ЕИ   | Код класса | Название класса             |  |  |  |  |  |
| 3 | 269967               | Лампа автомобильная АКГ 24-70-3                                    | Лампа автомобильная АКГ 24-70-3                 | Активная   | ШТ   | 340612131  | Лампы автомобильные         |  |  |  |  |  |
|   | 144520               | Станок вертсверл. Калибр СС-16/500 0.5 кВт ДСВ-16мм 280-2350о6/мин | Станок вертикально-сверлильный Калибр СС-16/5   | Активная   | ШТ   | 38112      | Станки сверлильные и расточ |  |  |  |  |  |
|   | 144521               | Станок настолсверл. HC-12M 0.37 кВт ДСВ-12мм 800-2880о6/мин        | Станок настольно-сверлильный НС-12М 0.37 кВт д  | Активная   | ШТ   | 38112      | Станки сверлильные и расточ |  |  |  |  |  |
|   | 144583               | Станок рельсосверл. СТР-3 1.5 кВт ДСВ-36мм                         | Станок рельсосверлильный СТР-3 1.5 кВт диаметр  | Активная   | ШТ   | 31606      | Машины путевые и инструме   |  |  |  |  |  |
|   | 144584               | Станок рельсосверлильный СТР-2                                     | Станок рельсосверлильный СТР-2                  | Активная   | ШТ   | 31606      | Машины путевые и инструме   |  |  |  |  |  |
|   | 144586               | Станок рельсосверлильный СТР-1                                     | Станок рельсосверлильный СТР-1                  | Активная   | ШТ   | 31606      | Машины путевые и инструме   |  |  |  |  |  |
|   | 144585               | Станок рельсосверлильный 1024В                                     | Станок рельсосверлильный 1024В                  | Активная   | ШТ   | 31606      | Машины путевые и инструме   |  |  |  |  |  |
|   | 144572               | Станок радиалсверл. ГС-545 3 кВт ДСВ-45мм 45-2000об/мин            | Станок радиально-сверлильный ГС-545 3 кВт диам  | Активная   | ШТ   | 38112      | Станки сверлильные и расточ |  |  |  |  |  |
|   | 144573               | Станок радиалсверл. ГС-544 2.2 кВт ДСВ-40мм 45-2000о6/мин          | Станок радиально-сверлильный ГС-544 2.2 кВт диа | Активная   | ШТ   | 38112      | Станки сверлильные и расточ |  |  |  |  |  |
|   | 144574               | Станок радиалсверл. SRB-50 4 кВт ДСВ-50мм 270-4000об/мин           | Станок радиально-сверлильный SRB-50 4 кВт диам  | Активная   | ШТ   | 38112      | Станки сверлильные и расточ |  |  |  |  |  |
|   |                      |                                                                    |                                                 |            |      |            |                             |  |  |  |  |  |
|   | Страница 1 из 1      | L6997 Найдено записей: 169968 из 169968                            | Записей на                                      | странице ( | 10 🔻 | << < 1     | 2345 >>>                    |  |  |  |  |  |

Рис.42 Доп. возможности и Варианты поиска

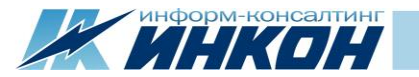

## 4.4. Инструменты поиска по реестру запросов

На вкладке «Реестр запросов» можно искать запросы следующими способами:

| W Peertp sanpocos X                                                                                                    |                        |                 |                            |                               |                  |                                                                       |                  |                                          |                                  |             |               |
|----------------------------------------------------------------------------------------------------|------------------------|-----------------|----------------------------|-------------------------------|------------------|-----------------------------------------------------------------------|------------------|------------------------------------------|----------------------------------|-------------|---------------|
| ← → C ③ asunsi.incon.ru/changerequests                                                                                                    |                        |                 |                            |                               |                  |                                                                       |                  |                                          |                                  |             |               |
| АСУ НСИ 2.0 Материалы Запросы Анализ                                                                                                    |                        |                 |                            |                               |                  |                                                                       |                  |                                          |                                  |             |               |
| ■ Мои задачи       № мои задачи     Реестр запроса     Инициатор     ∨     Очистить     Краткое наименование     Содержит     Краткое наименование       Дата создания     > ▼     Да.мм.гтгг     Эксперт НСИ     ✓     Очистить     Класс МТР       Дата изменения     > ▼     Да.мм.гтгг     Профильный специалист     ▼     Очистить     Код МТР       Тип запроса     ▼     Очистить     Содержит     Код МТР     Равно     Код МТР |                        |                 |                            |                               |                  | вание                                                                 | • Очистить       |                                          |                                  |             |               |
| Поиск Сбросить ф                                                                                                    | Поиск Сбросить фильтры |                 |                            |                               |                  |                                                                       |                  |                                          |                                  |             |               |
| Распределить себе                                                                                                    | Распределить себе      |                 |                            |                               |                  |                                                                       |                  |                                          |                                  |             |               |
| Номер запроса                                                                                                    | Тип запроса            | Код МТР         | Краткое наименование       |                               | Код класса МТР 🔔 | Класс МТР                                                             | Код группы МТР 🔔 | Группа МТР                               | Статус                           | Инициатор   | Эксперт 🔔 Г   |
| 12                                                                                                    | Создание               | 147000          | Провод АС 120/20.4 ГОСТ 8  | Провод АС 120/20.4 ГОСТ 839   |                  | Провода неизолированные для воздуш.линий эле                          | 35               | КАБЕЛЬНАЯ ПРОДУКЦИЯ                      | Взят в обработку экспертом НСИ   | Инициатор   | Эксперт_НСИ   |
| 13                                                                                                    | Создание               | 145856          | Уайт-спирит НЕФРАС-С4-15   | 55/200 FOCT 3134 (κr)         | 02313            | Бензины-растворители                                                  | 02               | НЕФТЬ,НЕФТЕПРОДУКТЫ,ГАЗ                  | Закрыт                           | Инициатор   |               |
| 16                                                                                                    | Создание               | 144572          | Станок наполсверл. ГС-54   | 15 3 кBт 45-2000об/мин        | 38112            | Станки сверлильные и расточные                                        | 38               | ОБОРУДОВАНИЕ МЕТАЛЛООБРАБАТЫВАЮЩЕЕ И .   | . Взят в обработку экспертом НСИ | Инициатор   | Эксперт_НСИ   |
| 17                                                                                                    | Создание               | 146441          | Круг калибр. 8-h12-HД ГОС  | СТ 7417/20-Б-66-НГ ГОСТ 10702 | 092222           | Прокат круглый калиброванный из углеродистой к                        | . 09             | ПРОКАТ ЧЕРНЫХ МЕТАЛЛОВ И ЗАГОТОВКА       | Распределен                      | Инициатор   | Эксперт_НСИ   |
| 18                                                                                                    | Создание               | 165275          | Штуцер 50x2 AISI304 DIN 11 | 1851                          | 1423151          | Штуцеры для паропроводов ТЭС, трубопроводов                           | 14               | МЕТАЛЛОПРОДУКЦИЯ ПРОЧАЯ И НЕКОНДИЦИО     | Взят в обработку экспертом НСИ   | Инициатор   | Эксперт_НСИ   |
| 20                                                                                                    | Создание               |                 | Топливо диз. 3-0.05-55 ГОС | СТ 305 (л)                    | 02311            | Топливо дизельное 02 НЕФТЬ,НЕФТЕПРОДУКТЫ,ГАЗ Отправлен на согласовани |                  | Отправлен на согласование                | Инициатор                        | Эксперт_НСИ |               |
| 22                                                                                                    | Создание               | 144584          | Станок рельсосверлильный   | й СТР-2                       | 31606            | 1ашины путевые и инструменты 31                                       |                  | ПРОДУКЦИЯ ТЯЖЕЛОГО, ЭНЕРГЕТИЧЕСКОГО И ТР | Закрыт                           | Инициатор   |               |
| 23                                                                                                    | Создание               | 204884          | Лампа автомобильная АКГ    | 24-70-3                       | 340612131        | Лампы автомобильные                                                   | 34               | ОБОРУДОВАНИЕ И МАТЕРИАЛЫ ЭЛЕКТРОТЕХНИЧ.  | . Выполнен                       | Инициатор   | Эксперт_НСИ П |
| •                                                                                                    |                        |                 |                            |                               |                  |                                                                       |                  |                                          |                                  |             | ) F           |
| Страница 1 из                                                                                                    | 1 Найдено              | записей: 8 из 8 | 1                          |                               |                  |                                                                       |                  |                                          | Записей на странице 10           | ▼ << <      | 1 > >>        |

#### Рис.43 Поиск запросов

- 1. Поиск по номеру запроса позволяет найти запрос с определенным номером. Чтобы найти запрос этим способом, необходимо:
  - выбрать тип равенства («Равно», «Не равно», «Больше», «Меньше», «Больше или равно», «Меньше или равно»),
  - ввести в поле нужное значение,
  - нажать Enter или кнопку «Поиск»,
  - результаты поиска будут выведены в таблице с запросами.

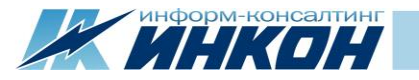

- 2. Поиск по датам позволяет найти запросы по временному промежутку создания или последнего изменения. Чтобы найти запросы этим способом, необходимо:
  - выбрать тип равенства (>=, <=, ==),
  - выбрать из выпадающего списка необходимые даты,
  - нажать Enter или кнопку «Поиск»,
  - результаты поиска будут выведены в таблице с запросами.
- **3.** Поиск по типу запроса позволяет найти запросы определенного типа («Создание», «Изменение»). Чтобы найти запросы этим способом, необходимо:
  - выбрать нужное значение из выпадающего списка,
  - нажать Enter или кнопку «Поиск»,
  - результаты поиска будут выведены в таблице с запросами.
- **4. Поиск с помощью выбора значений вспомогательных справочников** («Инициатор», «Эксперт НСИ», «Профильный специалист», «Статус запроса»). Чтобы найти запросы этим способом, необходимо:
  - выбрать нужное значение из выпадающего списка, либо ввести значение в фильтр поиска в выпадающем списке,
  - нажать Enter или кнопку «Поиск»,
  - результаты поиска будут выведены в таблице с запросами.
- **5.** Поиск по классу МТР позволяет найти запросы с определенным классом. Чтобы найти запросы этим способом, необходимо:
  - выбрать нужное значение из выпадающего списка, либо ввести значение в фильтр поиска в выпадающем списке,
  - нажать Enter или кнопку «Поиск»,
  - результаты поиска будут выведены в таблице с запросами.
- **6.** Поиск по коду МТР позволяет найти запрос, который соответствует нужному коду МТР. Чтобы найти запрос этим способом, необходимо:
  - выбрать тип равенства («Равно», «Не равно», «Больше», «Меньше», «Больше или равно», «Меньше или равно»),
  - ввести в поле нужное значение,
  - нажать Enter или кнопку «Поиск»,

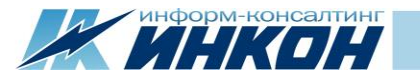

- результаты поиска будут выведены в таблице с запросами.
- **7.** Поиск по краткому наименованию позволяет найти запросы, которые содержат данное краткое наименование. Чтобы найти запросы этим способом, необходимо:
  - выбрать тип равенства («Начинается с», «Содержит», «Соответствует», «Заканчивается на», «Не содержит», «Пусто», «Не пусто»),
  - ввести в поле нужное значение,
  - нажать Enter или кнопку «Поиск»,
  - результаты поиска будут выведены в таблице с запросами.

## 4.5. Обработка запросов

Начальное формирование запросов на создание или изменение записей справочника МТР доступно для роли «Инициатор» в разделе «Материалы». Для этого используются элементы управления: Запрос на создание, Запрос на создание по образцу, Запрос на изменение.

- «Запрос на создание» позволяет сформировать новый запрос на добавление записи в справочник МТР, при этом все поля сформированного запроса будут не заполненными;
- «Запрос на создание по образцу» позволяет сформировать новый запрос на добавление записи в справочник МТР с использованием материала-образца, при этом все поля сформированного запроса будут заполнены данными из материалаобразца;
- «Запрос на изменение» позволяет сформировать новый запрос на изменение существующей записи в справочнике МТР, при этом для изменения доступны следующие поля: Альтернативная ЕИ, Группа, Статус, ОКВЭД2, ОКПД2, ОКОФ, ТНВЭД, Ссылка на эталон, Комментарий, Документы.

Примечание. В запросах звездочкой (\*) отмечены поля для обязательного заполнения.

Для ролей «Эксперт НСИ» и «Профильный специалист» в разделе «Запросы» доступен элемент управления «Распределить себе», который позволяет назначить себя обработчиком выбранных запросов.

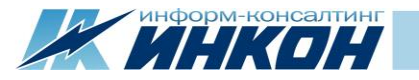

Для ролей «Старший эксперт НСИ» и «Старший профильный специалист» в разделе «Запросы» доступны элементы управления:

- «Распределить» позволяет назначить обработчиком выбранных запросов пользователей соответствующих ролей с помощью выпадающего списка;
- «Вернуть в пул» позволяет вернуть в общий реестр выбранные ранее распределенные запросы.

Примечание. При невозможности Распределить или Вернуть в пул запросы система выдаст соответствующую ошибку.

Для роли «Профильный специалист» доступно распределение по группам, таким образом на вкладках «Мои задачи» и «Реестр запросов» соответствующим пользователям будут доступны для обработки запросы из распределенных на них групп.

Дальнейшая обработка Запроса на создание и Запроса на создание по образцу не отличаются, поэтому далее речь пойдет об обработке Запроса на создание и Запроса на изменение.

## 4.5.1. Запрос на создание

Для роли «Инициатор» на странице запроса доступны следующие элементы управления:

- Сохранить. Позволяет сохранить текущие изменения в запросе, не изменяя статус запроса;
- Отправить в службу НСИ. Позволяет отправить обработанный запрос Экспертам НСИ;
- Закрыть запрос. Позволяет закрыть запрос, если запрос больше не нужен или найдена дублирующая запись в справочнике МТР;
- Обработать. Позволяет начать обработку запроса, отправленного Экспертом НСИ на пересмотр Инициатору.

Для ролей «Эксперт НСИ, Старший эксперт НСИ» на странице запроса доступны следующие элементы управления:

- Обработать. Позволяет начать обработку полей запроса;
- Отправить на пересмотр. Позволяет отправить обработанный запрос на пересмотр Инициатору;
- Сохранить. Позволяет сохранить текущие изменения в запросе, не изменяя статус запроса;
- Отправить на согласование. Позволяет отправить обработанный запрос на согласование Профильному специалисту;
- Создать МТР. Позволяет создать новый МТР в справочнике.

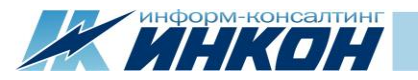

Для ролей «Профильный специалист, Старший профильный специалист» на странице запроса доступны следующие элементы управления:

- Обработать. Позволяет начать процесс согласования запроса;
- Согласовать. Позволяет согласовать запрос и отправить его для обработки Эксперту НСИ;
- Отказать в согласовании. Позволяет отказать в согласовании запроса и отправить его для обработки Эксперту НСИ.

**Примечание.** Дальнейшая обработка запроса, по которому был получен отказ в согласовании Профильным специалистом, требует от Эксперта НСИ отправки запроса на пересмотр Инициатору.

#### 4.5.2. Запрос на изменение

Для роли «Инициатор» на странице запроса доступны следующие элементы управления:

- Отправить в службу НСИ. Позволяет отправить обработанный запрос Экспертам НСИ;
- Закрыть запрос. Позволяет закрыть запрос, если запрос больше не нужен или найдена дублирующая запись в справочнике МТР.
- Обработать. Позволяет начать обработку запроса, отправленного Экспертом НСИ на пересмотр Инициатору.

Для ролей «Эксперт НСИ, Старший эксперт НСИ» на странице запроса доступны следующие элементы управления:

- Обработать. Позволяет начать обработку полей запроса;
- Отправить на пересмотр. Позволяет отправить обработанный запрос на пересмотр Инициатору;
- Сохранить. Позволяет сохранить текущие изменения в запросе, не изменяя статус запроса;
- Отправить на согласование. Позволяет отправить обработанный запрос на согласование Профильному специалисту;
- Изменить МТР. Позволяет изменить существующий МТР в справочнике.

Для ролей «Профильный специалист, Старший профильный специалист» на странице запроса доступны следующие элементы управления:

• Обработать. Позволяет начать процесс согласования запроса;

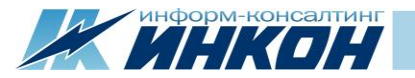

- Согласовать. Позволяет согласовать запрос и отправить его для обработки Эксперту НСИ;
- Отказать в согласовании. Позволяет отказать в согласовании запроса и отправить его для обработки Эксперту НСИ.

**Примечание.** Дальнейшая обработка запроса, по которому был получен отказ в согласовании Профильным специалистом, требует от Эксперта НСИ отправки запроса на пересмотр Инициатору.